www.darveen.com

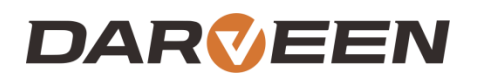

# DPC-7185 User's Manual

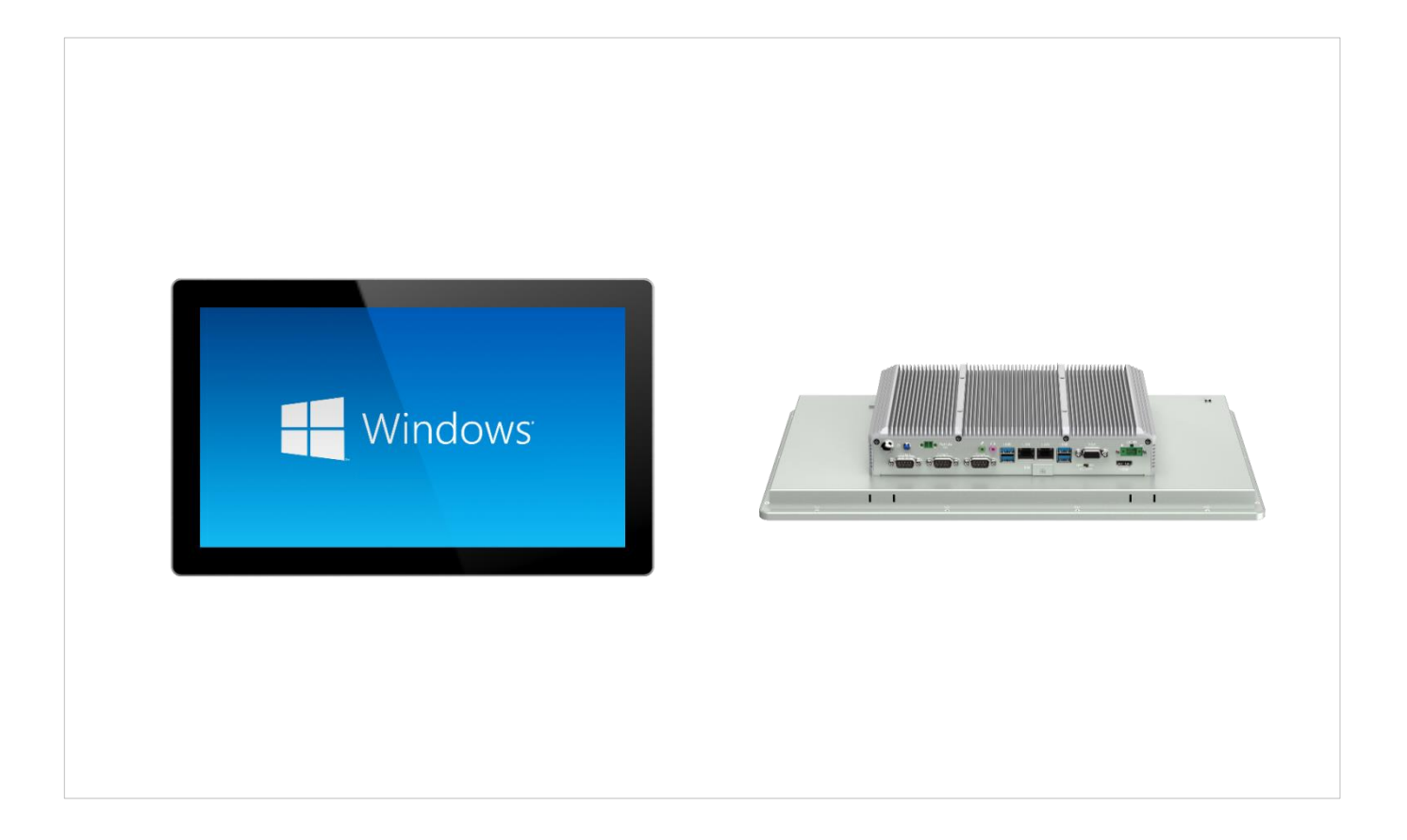

## **Table of Contents**

| Chapter | 1. About this Manual                                  | ) |
|---------|-------------------------------------------------------|---|
|         | 1.1 Revision History                                  | 1 |
|         | 1.2 Copyright                                         | 1 |
|         | 1.3 Disclaimer                                        | 1 |
|         | 1.4 Conventions                                       | 1 |
|         | 1.5 Preface                                           | 1 |
| Chapter | 2. Introducing the Motherboard                        | 3 |
|         | 2.1 Introduction                                      | 4 |
|         | 2.2 Main-board+I/O board Physical Image               | 6 |
|         | 2.3 Front and Rear View                               | 7 |
|         | 2.4 System I/O :                                      | 7 |
|         | 2.5 System Information                                | 8 |
| Chapter | 3. Jumper and Installation Instructions1 <sup>4</sup> | 1 |
|         | 3.1 Safety Precautions1                               | 2 |
|         | 3.2 Main Board Size Diagram1                          | 2 |
|         | 3.3 Schematic Diagram of Interface Location1          | 3 |
|         | 3.4 Installation Steps1                               | 3 |
|         | 3.5 Memory Installation1                              | 3 |
|         | 3.6 Jumper Function Settings                          | 4 |
|         | 3.7 CMOS Content Clear/Hold Settings (JBAT1)1         | 4 |
|         | 3.8 Interface Description                             | 5 |
| Chapter | 4. System Utilities                                   | 1 |
|         | 4.1 BIOS Basic Function Settings                      | 2 |
|         | 4.2 MIAN Menu (BIOS information and time date)        | 4 |
|         | 4.3 Advance (Advanced Menu Settings)                  | 4 |
|         | 4.4 CPU Configuration                                 | 5 |
|         | 4.5 ACPI Settings                                     | 6 |
|         | 4.6 Miscellaneous Configuration                       | 7 |
|         | 4.7 Super IO Configuration                            | 8 |

|         | 4.8 PC Health Status                   |    |
|---------|----------------------------------------|----|
|         | 4.9 CSM Configuration                  | 40 |
|         | 4.10 USB Configuration                 | 40 |
|         | 4.11 Chipset                           | 41 |
|         | 4.12 Boot                              | 43 |
|         | 4.13 Security                          | 44 |
|         | 4.14 Save&Exit                         | 45 |
| Chapter | 5. Machine Disassembly and Replacement | 46 |
| Chapter | 6. Standard Assembly Process           | 48 |
|         | 6.1 LCD Assemble                       | 49 |
|         | 6.2 Assemble the M/B                   | 50 |
| Chapter | 7. Appendix                            | 52 |
|         |                                        |    |

## **Chapter 1. About this Manual**

## **1.About this Manual**

### **1.1 Revision History**

| Date       | Version     | Chapter | Updates |
|------------|-------------|---------|---------|
| 2024/05/16 | First Draft |         |         |

### 1.2 Copyright

This publication, including all photographs, illustrations and software, is protected, under international copyright laws, with all rights reserved. Neither this manual, nor any of the material contained herein, may be reproduced without written consent of the author.

### 1.3 Disclaimer

The information in this document is subject to change without notice. The manufacturer makes no representations or warranties with respect to the contents here of and specifically disclaims any implied warranties of merchantability or fitness for any particular purpose. The manufacturer reserves the right to revise this publication and to make changes from time to time in the content hereof without obligation of the manufacturer to notify any person of such revision or changes.

### **1.4 Conventions**

The following conventions are used in this manual:

| SCREEN MESSAGES | Denotes actual messages that appear on screen.                                        |
|-----------------|---------------------------------------------------------------------------------------|
| NOTE            | Gives bits and pieces of additional information related to the current topic.         |
| WARNING         | Alerts your to any damage that might result from doing or not doing specific actions. |
| CAUTION         | Gives precautionary measures to avoid possible hardware or software problem.          |
| IMPORTANT       | Reminds you to do specific actions relevant to the accomplishment of procedures.      |

### 1.5 Preface

Before using this information and the product it supports, please read the following general information.

This service guide provides you with all technical information relating to the basic configuration decided for Darveen's "global" product offering. To better fit local market requirements and enhance product competitiveness, your regional office may have decided to extend the functionality of a machine (e.g. Add-on card, WLAN card, SSD card, com card or extra memory capability). These localized features will not be covered in this generic service guide. In such cases, please contact your regional offices or the responsible personnel/channel to provide you with further technical details.

## **Chapter 2. Introducing the Motherboard**

## **2.Introducing the Motherboard**

### 2.1 Introduction

Thank you for choosing to use the DPC-7185 industrial all-in-one machine. It uses a highperformance embedded industrial motherboard with a fanless cooling design, which is noise free and can avoid dust accumulation caused by fans. It is very suitable for harsh industrial control environments, using Intel 10th generation I5/I7 processors, TDP 15W, 2 \* DDR4 SODIMM memory slots, supporting 2666MHz of memory, up to 64GB, integrated with Intel; Ultra high definition graphics card, paired with DW1061-C6 VER: 1.1 IO board, can achieve HDMI/LVDS/EDP interface display output and independent dual display. In terms of network, it provides 2 Intel Gigabit network card chips, wireless networks support WIFI/4G/5G communication, and can support up to 6 serial ports. It also supports MINPCIE/MSTA/M.2 slots

The M/B paired with DW1061-C6 VER: 1.1 IO board has stable and reliable industrial grade product performance, high cost-effectiveness, and low power consumption advantages, which can be widely used in media playback, digital signage, advertising, etc LCD screens, communication control, medical instruments, industrial control, traffic control, information systems, financial equipment, automobiles, digital control, military industry, and various terminal markets.

| Operating system  | Microsoft Windows 10/11                                              |  |  |
|-------------------|----------------------------------------------------------------------|--|--|
| processor         | Intel® Comet Lake 10th I5-10210U /I7 10710U Processor, TDP 15W       |  |  |
| Chipset           | SOC                                                                  |  |  |
| Memory            | 2 * DDR4 SODIMM memory slot, supporting up to 2666MHz memory         |  |  |
| Memory            | and up to 64GB                                                       |  |  |
|                   | Integrated Intel                                                     |  |  |
|                   | and 4K                                                               |  |  |
|                   | 1 * VGA interface, supports the highest resolution of:               |  |  |
| Display function  | 1920X1200@60Hz                                                       |  |  |
| Display function  | Note: It can also support HDMI/DVI/DP display output, which is       |  |  |
|                   | achieved by connecting two 120pin high-speed terminals to the IO     |  |  |
|                   | board, DW1061-C6 VER:1.1 I/O board supports HDMI display             |  |  |
|                   | expansion                                                            |  |  |
|                   | 2 * Intel I210AT Gigabit Ethernet card, supporting network wake-up   |  |  |
| notwork functions | and PXE functions                                                    |  |  |
| network functions | 1 * Mini PCIE slot, supporting WIFI 4G module                        |  |  |
|                   | 1 * M.2 slot, supporting M.2 2230/2242/2252 5G modules               |  |  |
| Audio function    | On board ALC662 6 channel high fidelity audio controller, supporting |  |  |
| Audio function    | Line out MICK                                                        |  |  |
|                   | 1 * VGA interface                                                    |  |  |
| Expansion bus     | 2 * USB3.0 interface, 2 * USB2.0 interface                           |  |  |
|                   | 2 * RJ45 Gigabit Network Interface                                   |  |  |
|                   | 1 * Line out (green)                                                 |  |  |

Table 1.1-1 Motherboard specification of DPC-7185

|                         | 1 * MICK (red)                                                            |
|-------------------------|---------------------------------------------------------------------------|
|                         | 1 * Incoming call self start control switch                               |
|                         | 1 * Power switch                                                          |
|                         | 1 * HDMI interface                                                        |
|                         | 3 * DB9 RS232 serial interface, COM2/3 supports RS422/485                 |
|                         | switching, COM1 supports the 9th pin live function                        |
|                         | 1 * Power on/off switch,                                                  |
|                         | 1 * SIM card slot                                                         |
|                         | 3 * RS232 serial port, 2 * 5pin                                           |
|                         | 1 * 2.5-inch hard drive slot, can directly install the hard drive         |
|                         | 1 * Mini PCIE slot, supporting WIFI/4G modules                            |
|                         | 1 * M.2 slot, supporting M.2 2230/2242/2252 5G modules                    |
|                         | 1 * LVDS interface 2 * 15pin, supporting dual channel 24BIT               |
|                         | 1 * LVDS screen backlight power supply interface 1 * 6pin                 |
|                         | 1 * Screen brightness adjustment interface 1 * 4 pins                     |
|                         | 1 * Front panel function buttons and indicator light interface 2 * 5 pins |
|                         | 1 * Resistance touch screen interface 1 * 5pin                            |
|                         | 4 * USB 2.0 interface 2 * 5 pins                                          |
|                         | 2 * Built in speaker interface 1 * 2 pins                                 |
|                         | 1 * 2 pin blue power socket, supporting DC9-36V power supply              |
|                         |                                                                           |
| GPIO function           | 1 * GPIO interface, supporting four in and four out GPIO function 2 * 5   |
|                         | pins                                                                      |
| heat dissipation system | 1 * 4pin CPU intelligent fan interface, 1 * 4pin system fan interface     |
| BIOS                    | 128Mb Flash ROM                                                           |
| Watchdog function       | Support hardware reset function (256 levels, 0-255 seconds)               |
|                         | Windows 10/11/Linux                                                       |
| operating system        | Note: When installing the EFI WIN10 system on the motherboard, it can     |
|                         | only be used on this board and cannot be copied to other motherboards     |
|                         | for size or environment                                                   |
| Main board size         | Core board 148mm x 141mm                                                  |
|                         | I/O board 240mm *142mm                                                    |
| Working temperature     | -10 ℃~60 ℃                                                                |
| Working humidity        | 5-95% relative humidity                                                   |
| non condensing          | -20 °C~70 °C                                                              |
| storage temperature     |                                                                           |

### 2.2 Main-board+I/O board Physical Image

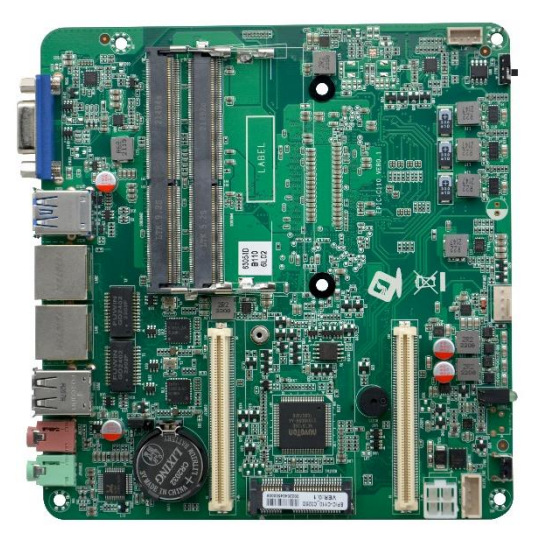

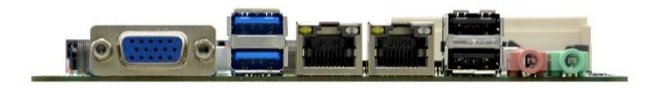

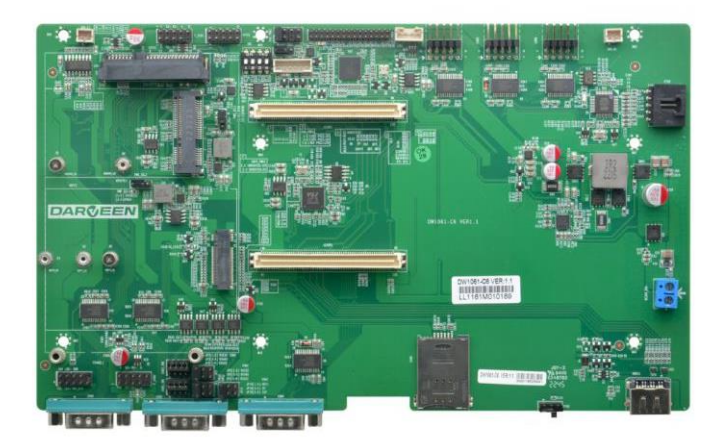

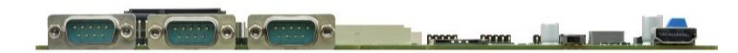

### 2.3 Front and Rear View

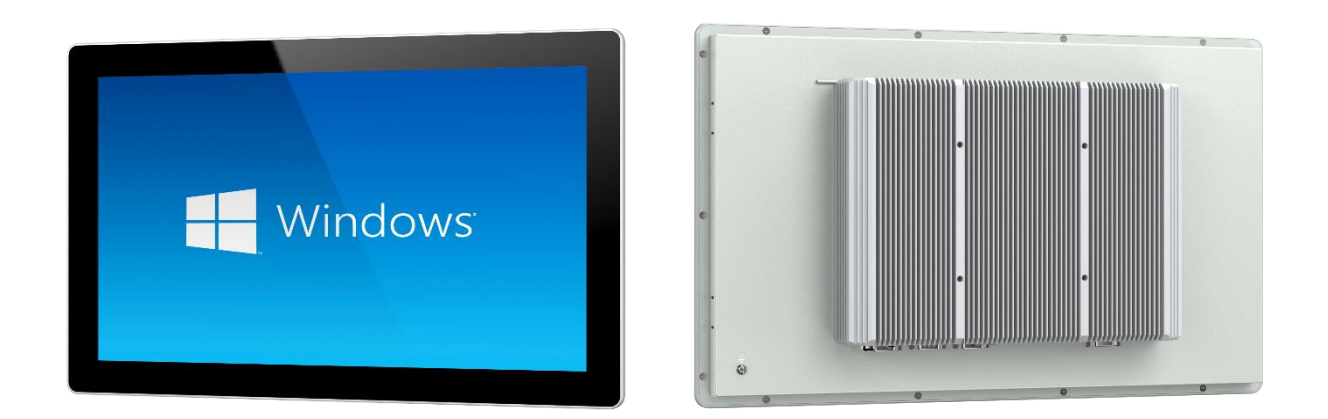

2.4 System I/O :

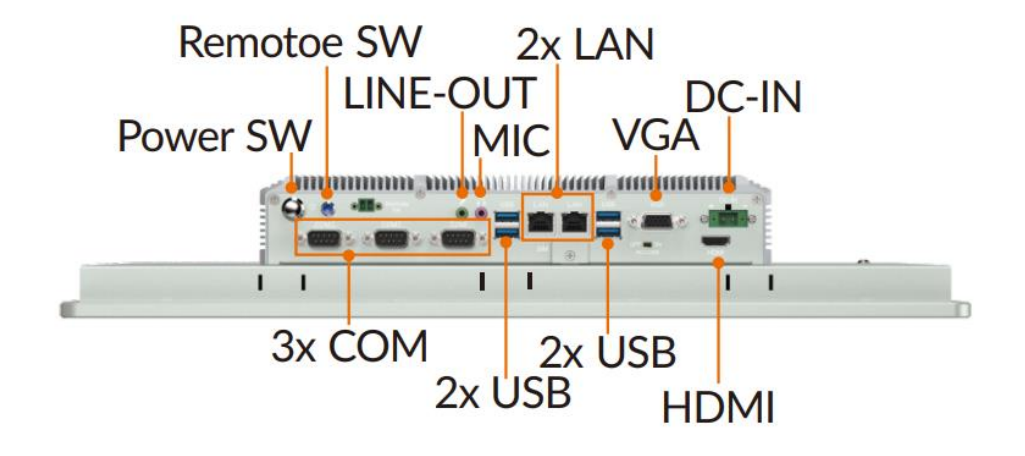

### 2.5 System Information

| Table 1 1-1 | Product  | specification | of  | DPC-7185  |
|-------------|----------|---------------|-----|-----------|
|             | TTOULUCE | specification | UI. | DI C-1103 |

| Display              | DPC-7210-10210U                                                           | DPC-7210-10710U                                                     |  |
|----------------------|---------------------------------------------------------------------------|---------------------------------------------------------------------|--|
| Size                 | 18.5 inch                                                                 |                                                                     |  |
| Touch Type           | Projected capacitive multi touch<br>5-wire resistive touch                |                                                                     |  |
| Transmittance        | 87% (capacitive) / 80% (resistive)                                        |                                                                     |  |
| Control<br>Interface | USB                                                                       |                                                                     |  |
| Surface<br>Hardness  | ≥7H /≥3H                                                                  |                                                                     |  |
| Resolution           | 1920 x 1080                                                               |                                                                     |  |
| Luminance            | 300 nits                                                                  |                                                                     |  |
| Contrast<br>Ratio    | 1000: 1                                                                   |                                                                     |  |
| View Angles          | 89 (left), 89 (right), 89 (up), 89 (down)                                 |                                                                     |  |
| LED Lifetime         | 30,000 hrs                                                                |                                                                     |  |
| Color                | 16.7M                                                                     |                                                                     |  |
| System               |                                                                           |                                                                     |  |
| CPU                  | Intel Core™ i5-10210U(1.6 GHz) quad-<br>core eight-thread processor       | Intel Core™ i7-10710U (1.1 GHz) Six<br>Core Twelve Thread Processor |  |
| Memory               | 2x DDR4 2666 SO-DIMM (up to 64GB)                                         | 2x DDR4 2666 SO-DIMM (up to 64GB)                                   |  |
| Storage              | 1x 2.5" SATA HDD/SSD (optional)<br>1x full length Mini PCIe for mSATA SSD |                                                                     |  |
| I/O Ports            |                                                                           |                                                                     |  |
| USB                  | 4x USB 3.0                                                                |                                                                     |  |
| Serial               | 3x COM (COM1 supports RS-232, COM                                         | 2 and COM3 supports RS-232/422/485)                                 |  |

| Ethernet               | 2x GbE LAN                                                               |     |  |
|------------------------|--------------------------------------------------------------------------|-----|--|
| Display                | 1x HDMI, 1x VGA                                                          |     |  |
| SIM Card Slot          | 1x SIM slot for 4G or 5G (optional)                                      |     |  |
| Antenna                | 2x SMA antenna holes                                                     |     |  |
| Expansion Slo          | ot                                                                       |     |  |
| Mini PCIe              | 1x full length Mini PCIe for Wi-Fi<br>1x full length Mini PCIe for mSATA |     |  |
| M.2                    | 1x M.2 3042 for 4G, 1x M.2 3052 for 5G                                   |     |  |
| RF Communic            | cation                                                                   |     |  |
| Wi-Fi                  | Mini PCIe expansion (optional)                                           |     |  |
| Cellular               | Mini PCIe expansion (optional)                                           |     |  |
| Bluetooth              | Mini PCIe expansion (optional)                                           |     |  |
| Audio                  | 8                                                                        |     |  |
| Audio                  | Mic in, line out                                                         |     |  |
| Speaker                | 2Ω5W speaker                                                             |     |  |
| Power                  | 8                                                                        |     |  |
| Bution                 | YES                                                                      |     |  |
| Remote<br>Power On/Off | 1x Remote switch connector                                               |     |  |
| DC Input               | 9-36VDC                                                                  |     |  |
| Power<br>Connector     | M12                                                                      |     |  |
| Power<br>Consumption   | 29W                                                                      | 32W |  |
| Power<br>Adaptor       | AC-DC, 12V@7A, 84W                                                       |     |  |
| Operating Sys          | stem                                                                     |     |  |

| Windows                   | Windows 10, Windows 11                                                                  |  |
|---------------------------|-----------------------------------------------------------------------------------------|--|
| Mechanical                |                                                                                         |  |
| Dimensions<br>(W x D x H) | 528 x 326 x 66 mm (20.7 x 12.8 x 2.6 inches)                                            |  |
| Weight (N.W.)             | 7.9 kg (17.4 lbs)                                                                       |  |
| Mounting                  | Panel mount, wall mount bracket VESA 100                                                |  |
| Material                  | Aluminum alloy panel, all-metal chassis                                                 |  |
| Environment               |                                                                                         |  |
| Operating<br>Temperature  | -10 to 50°C (14 to 122°F)                                                               |  |
| Storage<br>Temperature    | -20 to 60°C (-4 to 140°F)                                                               |  |
| Relative<br>Humidity      | 10% to 95% @ 40°C (104°F), non-condensing                                               |  |
| Vibration                 | 5-500Hz, 0.026 G²/Hz, 2.16 Grms, X, Y, Z, 1 hour per axis                               |  |
| IP Rating                 | IP65 compliant (for front panel)                                                        |  |
| Certification             |                                                                                         |  |
| EMC                       | CE, FCC                                                                                 |  |
| Packing List              |                                                                                         |  |
| Packing                   | 1x DPC-7185<br>1x AC-DC power adapter<br>10x panel mounting buckles<br>1x warranty card |  |

## **Chapter 3. Jumper and Installation Instructions**

## **3.Jumper and Installation instructions**

### 3.1 Safety Precautions

- 1. Follow these safety precautions when installing the motherboard
- 2. Wear a grounding strap attached to a grounded device to avoid damage from static electricity
- 3. Discharge static electricity by touching the metal case of a safely grounded object before working on the motherboard
- 4. Leave components in the static-proof bags they came in
- 5. Hold all circuit boards by the edges. Do not bend circuit boards

### 3.2 Main Board Size Diagram

The following diagram shows the position and size of the front interface of EPIC-C100 and DW1061-C6. Care must be taken during the installation of equipment. For some components, if installed incorrectly, they will not function properly.

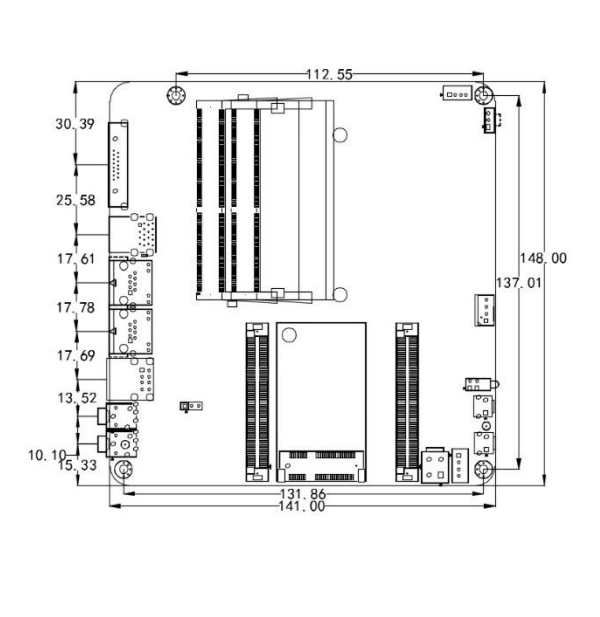

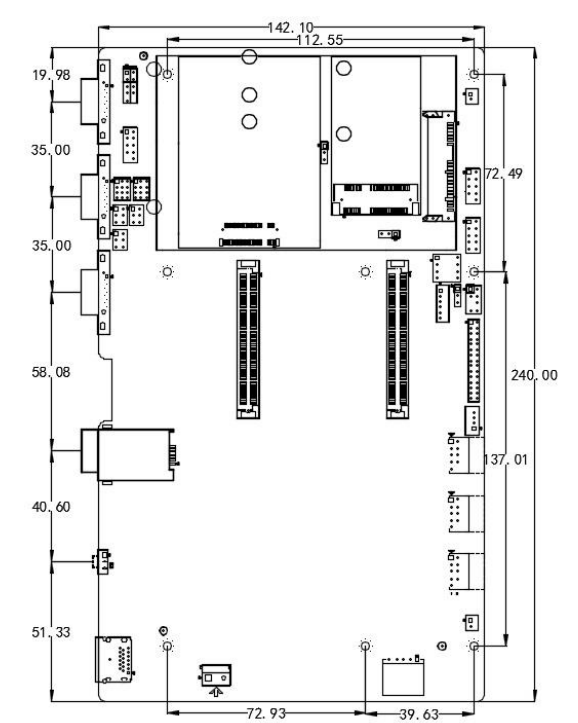

Figure 1 3.2 Main board size diagram

#### Attention:

- 1. Please make sure to choose appropriate screws and use the correct installation method, otherwise it may damage the motherboard.
- 2. How to identify the first pin of the jumper or interface, observe the text mark next to the plug and socket, which will be represented by a triangle symbol or "1" or bold lines; Look at the solder pad on the back. The square solder pad is the first pin. When inserting the device and connecting wires, pay attention to distinguishing the first pin, otherwise it may damage the motherboard

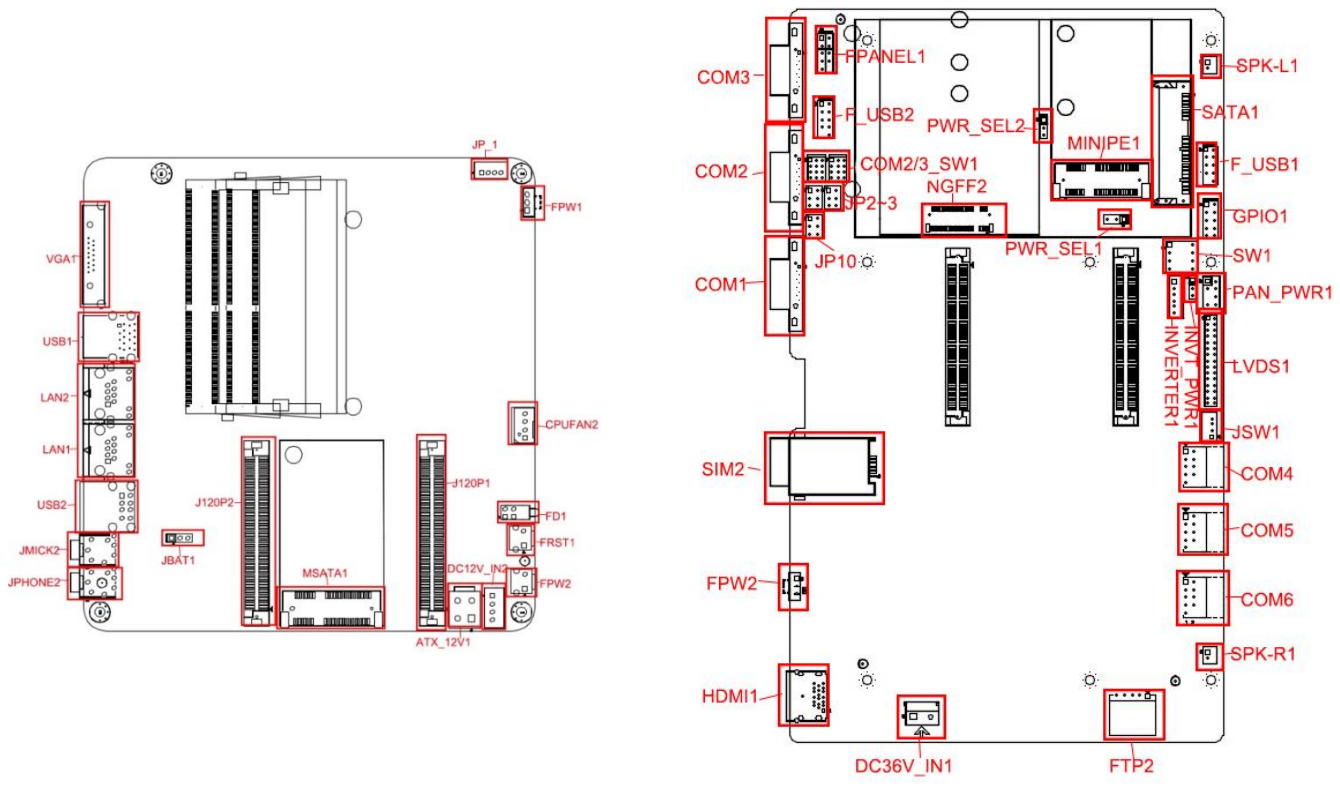

### 3.3 Schematic Diagram of Interface Location

Reminder:

The working voltage of LVDS screen supports 3.3V, 5V, and 12V voltage outputs, with a default value of 3.3V. Before using LVDS, please understand its required rated working voltage before setting it.

#### Reminder:

How to identify alarm sounds: (A long beep indicates a system memory error; a short 'beep' indicates a power on sound).

### 3.4 Installation Steps

Please follow these steps to assemble your computer:

- 1. Refer to the user manual and adjust all Jumpers on the M/B correctly.
- 2. Install other expansion cards.
- 3. Connect all signal lines, cables, panel control lines, and power supplies.
- 4. Start the computer and complete the setup of the BIOS program.

### 3.5 Memory Installation

This motherboard is equipped with 2 SO-DIMM slots. Please note the following two points when installing a memory module:

During installation, align the notch of the memory module with the notch of the slot and then firmly insert it.

When selecting a memory module, you must select a memory module that supports the specifications of this motherboard.

### 3.6 Jumper Function Settings

Before installing hardware devices, please set the corresponding jumpers according to the table below according to your needs.

Tip: How to identify the first pin of the jumper or interface, observe the text mark next to the plug and socket, and use "1" or add

Thick lines or triangular symbols represent; Look at the solder pad on the back, the square solder pad is the first pin; All jumper pins There is a white arrow on either side.

### 3.7 CMOS Content Clear/Hold Settings (JBAT1)

CMOS is powered by a button battery on the board. Clearing CMOS will permanently erase the previous system settings and set them to the original (factory set) system settings. The steps are:

(1) Turn off the computer and disconnect the power supply;

(2) Short circuit "JBAT1" pins 2 and 3 using a jumper cap for 5-6 seconds, then restore to 1-2; (3) Press the "Delete" button on the keyboard to enter the BIOS interface when turning on the computer;

(4) Enter the BIOS interface and press the "F9" key and "Enter" to reload the optimal default value;(5) Press F10 to save and exit the settings.needs.

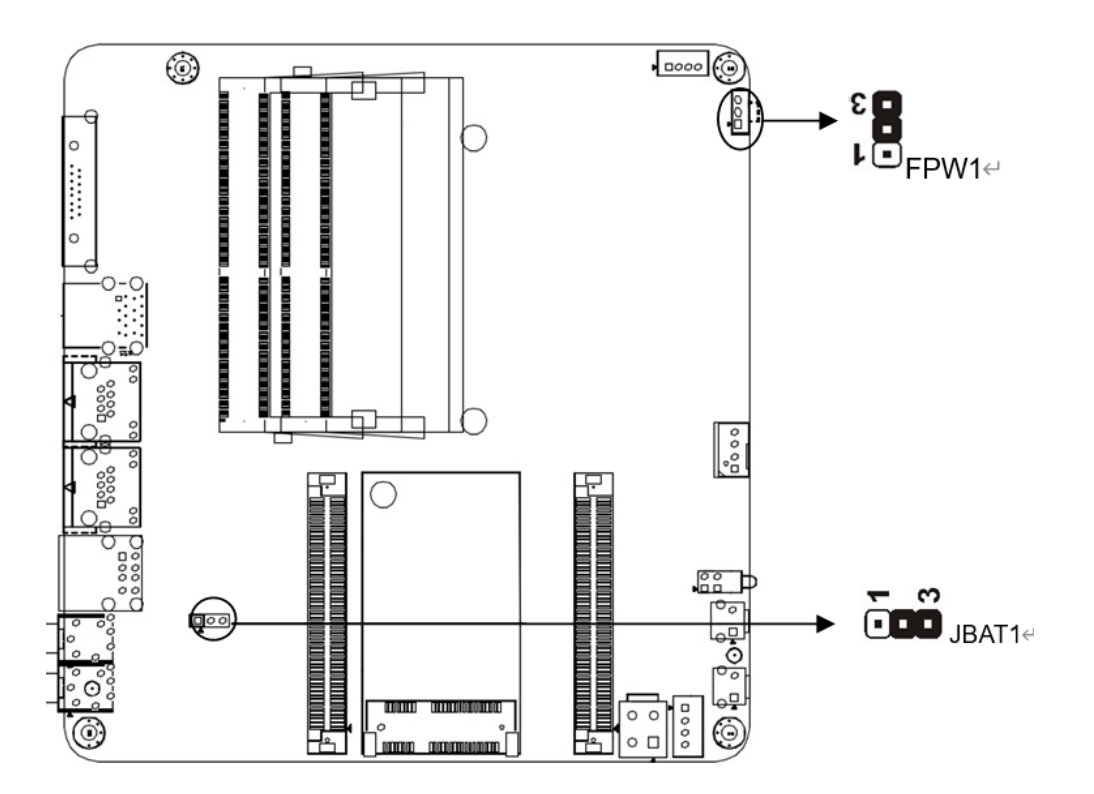

(JBAT1)

| Jumper            | JBAT1                                                              |
|-------------------|--------------------------------------------------------------------|
| 1-2 short circuit | Normal working state                                               |
| 2-3 short circuit | Clear CMOS content and restore all BIOS settings to factory values |

| Jumper            | PW1                                                      |
|-------------------|----------------------------------------------------------|
| 1-2 short circuit | Turn off the automatic start function for incoming calls |
| 2-3 short circuit | Turn on the automatic start function for incoming calls  |

### 3.8 Interface Description

Please read this manual carefully before connecting external connectors to avoid damage to the motherboard!

#### 3.8.1 VGA interface

The motherboard provides one standard VGA interface

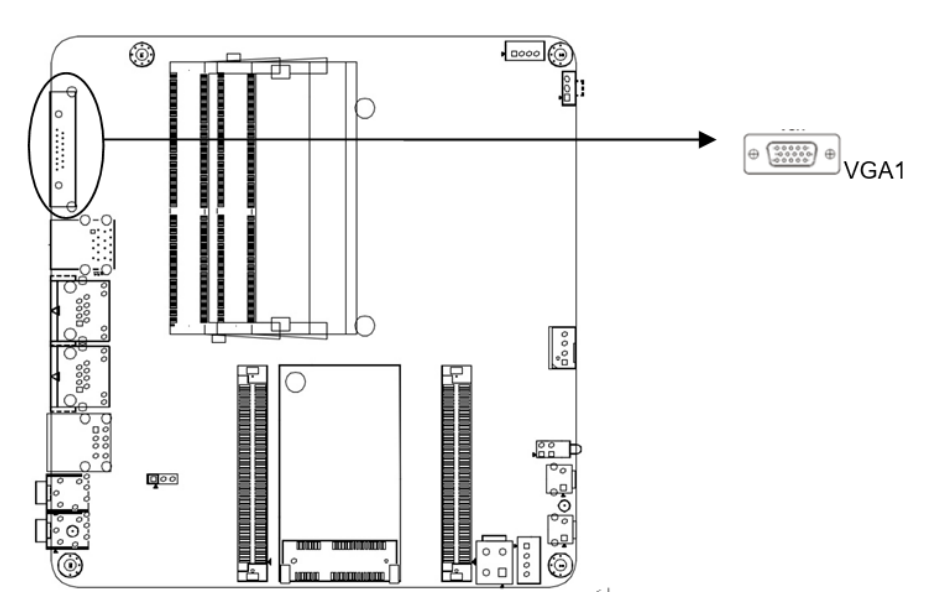

VGA

| PIN | signal | PIN | signal  |
|-----|--------|-----|---------|
| 1   | Red    | 2   | Green   |
| 3   | Blue   | 4   | NC      |
| 5   | GND    | 6   | GND     |
| 7   | GND    | 8   | GND     |
| 9   | NC     | 10  | GND     |
| 11  | NC     | 12  | DDCDATA |
| 13  | HSYNC  | 14  | VSYNC   |
| 15  | DDCCLK |     |         |

#### 3.8.2 Mini-PCIe interfaces (MSATA1)

The motherboard is equipped with one MSATA1 slot, which supports SSD solid-state drives with a transfer speed of up to 6Gbps

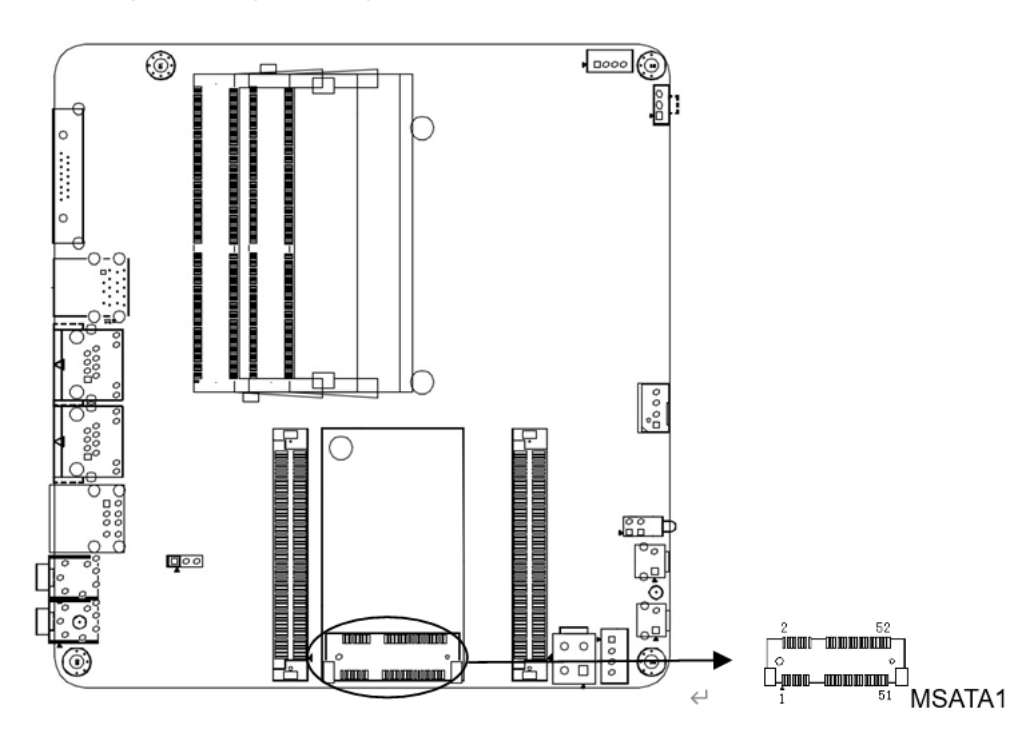

#### 3.8.3 USB interface

Provide 2 standard USB 3.0 interfaces and 2 standard USB 2.0 interfaces

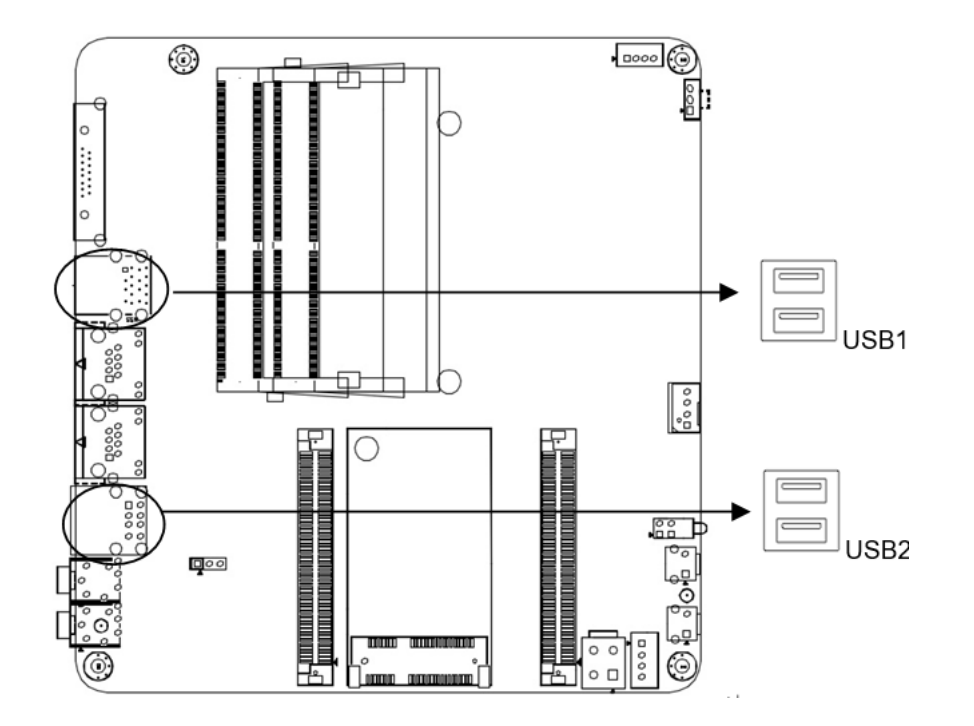

#### 3.8.4 Audio interface (JPHONE1, JMICK1)

Provide a JPHONE1 and JMICK1 standard audio jack on the board

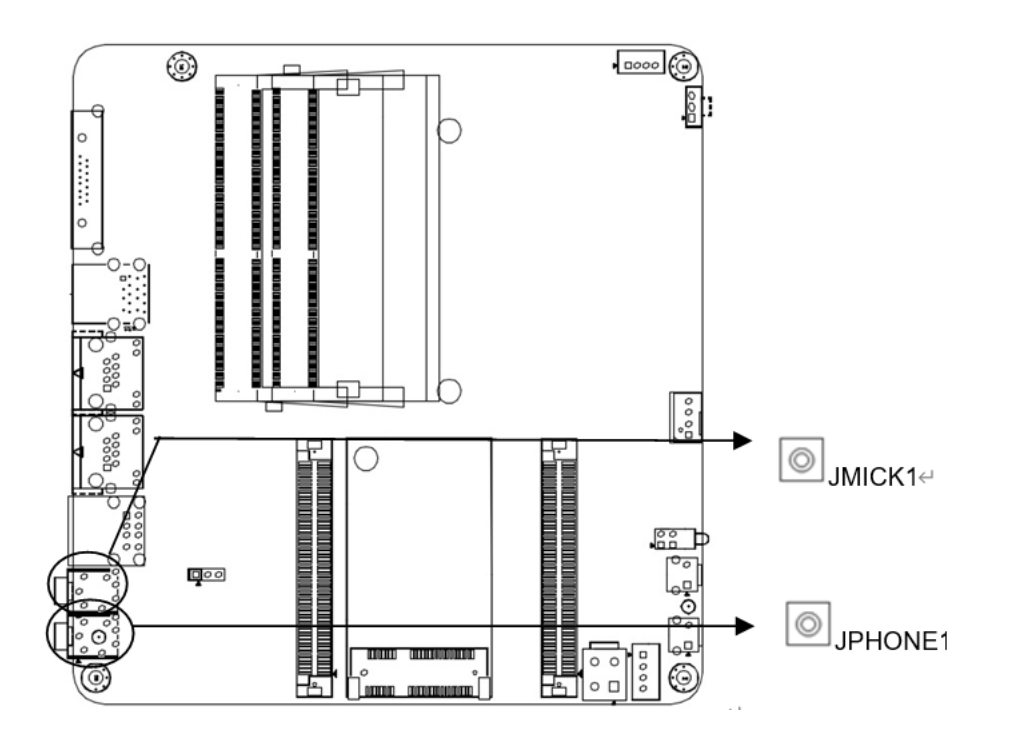

#### 3.8.5 Network and Fan Interface (LAN1, LAN2, CPUFAN1)

Two standard gigabit network interfaces are provided on the board. 1 4-pin CPU intelligent fan interface

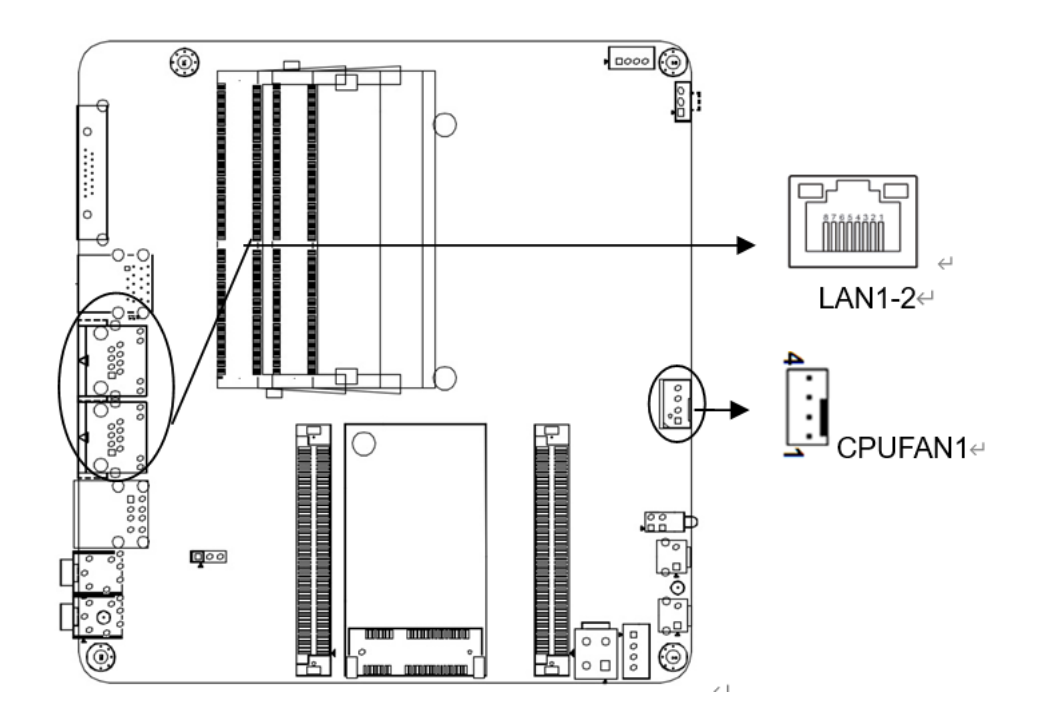

#### **CPUFAN1** Definition

| Pin | signal |
|-----|--------|
| 1   | GND    |
| 2   | +12V   |
| 3   | DET    |
| 4   | PWM    |

Note: DET: Fan speed pulse output; PWM: Fan speed PWM control

#### 3.8.6 High speed terminals (J120P1, J120P2)

Two 120pin high-speed sockets are provided on the board, including 6 \* PCIE, 2 \* DDI, 1 \* SATA, 1 \* LPC, 1 \* SPEAKER, 1 \* AUDIO, 5 \* USB2.0, 6 \* COM, 8 \* GPIO, and 1 \* PS/2 signals

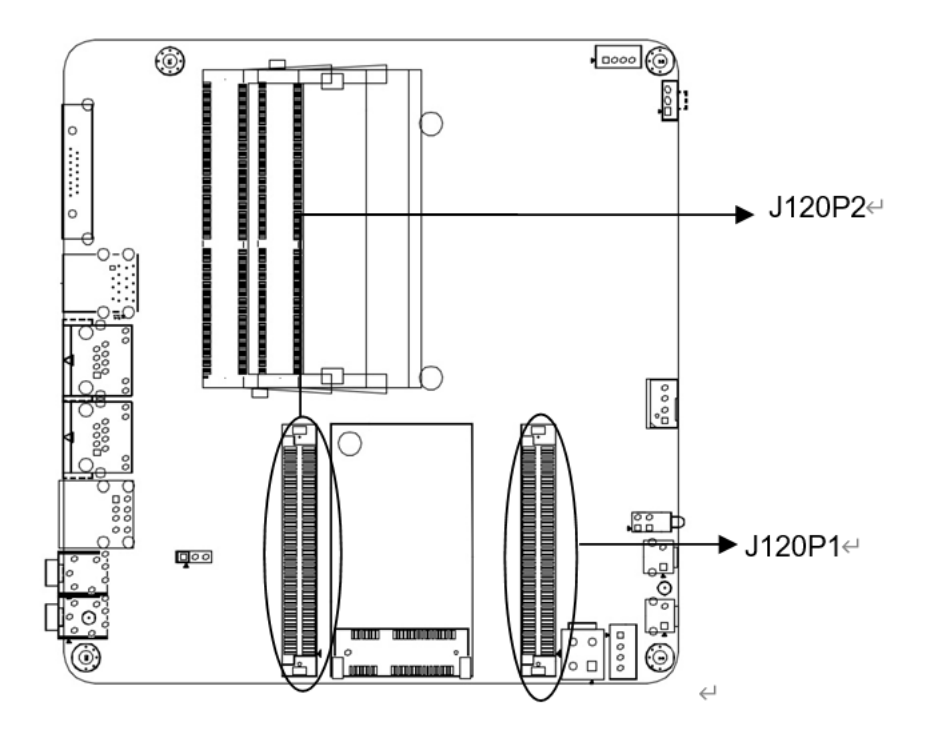

#### J120P1

| Pin | signal  | Pin | signal |
|-----|---------|-----|--------|
| 1   | +12V    | 2   | +12V   |
| 3   | +12V    | 4   | +12V   |
| 5   | +12V    | 6   | +5V    |
| 7   | +5V     | 8   | +5V    |
| 9   | +5V     | 10  | +3.3V  |
| 11  | +3.3V   | 12  | +3.3V  |
| 13  | +3.3V   | 14  | +3.3V  |
| 15  | RI_5    | 16  | CTS_5  |
| 17  | DCD_5   | 18  | DTR_5  |
| 19  | +5V     | 20  | MS_CLK |
| 21  | MS_DATA | 22  | GND    |
| 23  | RTS_4   | 24  | DSR_4  |
| 25  | DCD_4   | 26  | RI_4   |
| 27  | LAD2    | 28  | LAD3   |
| 29  | SERIRQ  | 30  | RXD3   |
| 31  | DSR_3   | 32  | DCD_3  |

| 33  | RI_3          | 34  | GPIO36      |
|-----|---------------|-----|-------------|
| 35  | GPIO23        | 36  | GPIO52      |
| 37  | GPIO51        | 38  | CTS_6       |
| 39  | RXD6          | 40  | TXD6        |
| 41  | DCD_6         | 42  | GND         |
| 43  | PCIE_RXP4     | 44  | PCIE_RXN4   |
| 45  | GND           | 46  | PCIE_TXP4   |
| 47  | PCIE_TXN4     | 48  | GND         |
| 49  | CLK_PCIE_N4   | 50  | CLK_PCIE_P4 |
| 51  | GND           | 52  | CLK_PCIE_P3 |
| 53  | CLK_PCIE_N3   | 54  | GND         |
| 55  | PCIE_RXP11    | 56  | PCIE_RXN11  |
| 57  | GND           | 58  | PCIE_RXP12  |
| 59  | PCIE_RXN12    | 60  | GND         |
| 61  | GND           | 62  | GND         |
| 63  | GND           | 64  | GND         |
| 65  | SMB_DATA      | 66  | SMB_CLK     |
| 67  | LPC_SLO2_CLK2 | 68  | GND         |
| 69  | CLK_PCIE_N5   | 70  | CLK_PCIE_P5 |
| 71  | GND           | 72  | USB_N9      |
| 73  | USB_P9        | 74  | GND         |
| 75  | RTS_5         | 76  | DSR_5       |
| 77  | TXD5          | 78  | RXD5        |
| 79  | +5V           | 80  | KB_CLK      |
| 81  | KB_DATA       | 82  | GND         |
| 83  | TXD4          | 84  | RXD4        |
| 85  | DTR_4         | 86  | CTS_4       |
| 87  | LAD1          | 88  | LAD0        |
| 89  | LFRAME        | 90  | RTS_3       |
| 91  | TXD3          | 92  | CTS_3       |
| 93  | DTR_3         | 94  | GPIO10      |
| 95  | GPIO37        | 96  | GPIO81      |
| 97  | GPIO80        | 98  | RI_6        |
| 99  | DTR_6         | 100 | RTS_6       |
| 101 | DSR_6         | 102 | GND         |
| 103 | PCIE_RXN10    | 104 | PCIE_RXP10  |
| 105 | GND           | 106 | PCIE_RXN9   |
| 107 | PCIE_RXP9     | 108 | GND         |
| 109 | PCIE_TXP12    | 110 | PCIE_TXN12  |
| 111 | GND           | 112 | PCIE_TXN10  |
| 113 | PCIE_TXP10    | 114 | GND         |
| 115 | PCIE_TXP11    | 116 | PCIE_TXP9   |
| 117 | GND           | 118 | PCIE_TXP11  |
| 119 | PCIE_TXN11    | 120 | GND         |

#### J120P2

| Pin | signal  | Pin | signal  |
|-----|---------|-----|---------|
| 1   | +12V    | 2   | +12V    |
| 3   | +12V    | 4   | +12V    |
| 5   | +12V    | 6   | +12V    |
| 7   | +12V    | 8   | +12V    |
| 9   | +12V    | 10  | +12V    |
| 11  | GND     | 12  | GPIO40  |
| 13  | PEWAKE- | 14  | PLTRST# |

| 15       | GND          | 16  | DDI2_AUXN   |
|----------|--------------|-----|-------------|
| 17       | DDI2 AUXP    | 18  | GND         |
| 19       | RXD2         | 20  | TXD2        |
| 21       | DSR 2        | 22  | RTS 2       |
| 23       | DTR 2        | 24  | CTS 2       |
| 25       | RI 2         | 26  | DCD 2       |
| 27       | GND          | 28  |             |
| 29       |              | 30  | GND         |
| 31       |              | 32  |             |
| 33       | GND          | 34  |             |
| 35       |              | 36  | GND         |
| 37       |              | 38  |             |
| 39       | GND          | 40  |             |
| 41       |              | 40  | GND         |
| 43       |              | 42  |             |
| 45       |              | 44  |             |
| 43       |              | 40  |             |
| 47       |              |     |             |
| 49<br>51 |              | 52  |             |
| 52       |              | 52  |             |
| 55       |              | 56  |             |
| 57       |              | 59  |             |
| 57       |              | 50  |             |
| 59       |              | 60  |             |
| 61       |              | 64  |             |
| 63       |              | 66  |             |
| 67       |              | 00  |             |
| 60       |              | 70  |             |
| 09       |              | 70  | GND         |
| 71       |              | 74  |             |
| 73       |              | 74  |             |
| /5       |              | 76  | PUIE_RANS   |
| 77       |              | 78  |             |
| 79       |              | 80  |             |
| 81       |              | 82  | DDI1_TXP0   |
| 83       | DDI1_TXN0    | 84  |             |
| 85       | DDI1_TXP3    | 86  | DDI1_TXN3   |
| 87       | GND          | 88  | DDI1_TXP1   |
| 89       |              | 90  | GND         |
| 91       | SATA_TXN1    | 92  |             |
| 93       | GND          | 94  | SATA_RXN1   |
| 95       | SATA_RXP1    | 96  | GND         |
| 97       | RIS_1        | 98  | DSR_1       |
| 99       | TXD1         | 100 | RXD1        |
| 101      | CTS_1        | 102 | DTR_1       |
| 103      | DCD_1        | 104 | RI_1        |
| 105      | GND          | 106 | DDI1_HPD    |
| 107      | DDI1_DDCDATA | 108 | DDI2_DDCCLK |
| 109      | PCTL_        | 110 | RST_        |
| 111      | FP_SPSW      | 112 | HLED-       |
| 113      | ZD_SPSW      | 114 | +5V         |
| 115      | +5V          | 116 | +5V         |
| 117      | +5V          | 118 | +3.3V       |
| 119      | +3.3V        | 120 | +3.3V       |

### 3.8.7 Hard disk interface (SATA1)

Provide one 2.5-inch hard drive slot on the board for direct installation of the hard drive

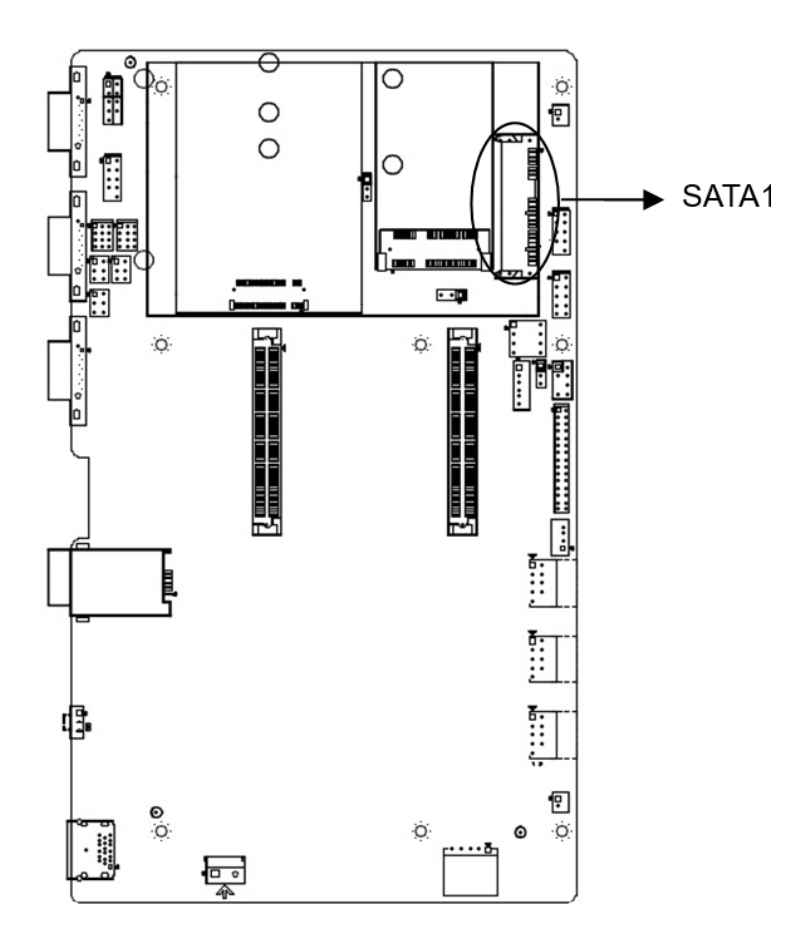

#### Definition of SATA1 (2.5-inch hard drive interface)

| Pin | signal    | Pin | signal    |
|-----|-----------|-----|-----------|
| 1   | GND       | 2   | SATA_TXP1 |
| 3   | SATA_TXN1 | 4   | GND       |
| 5   | SATA_RXN1 | 6   | SATA_RXP1 |
| 7   | GND       | 8   | 3.3V      |
| 9   | 3.3V      | 10  | 3.3V      |
| 11  | GND       | 12  | GND       |
| 13  | GND       | 14  | 5V-HDD    |
| 15  | 5V-HDD    | 16  | 5V-HDD    |
| 17  | GND       | 18  | 1         |
| 19  | GND       | 20  | NC        |
| 21  | NC        | 22  | NC        |

### 3.8.8 Mini-PCIe slot ( MINIPE1, NGFF2, SIM1, PWR\_SEL1, PWR\_SEL2 )

Provide 1 Mini PCIE slot on the board, supporting WIFI/4G modules Provide 1 M.2 slot, supporting M.2 2230/2242/2252 5G modules

PWR\_SEL1 is used to set the voltage of the 4G module, and PWR\_SEL2 is used to set the voltage of the 5G module

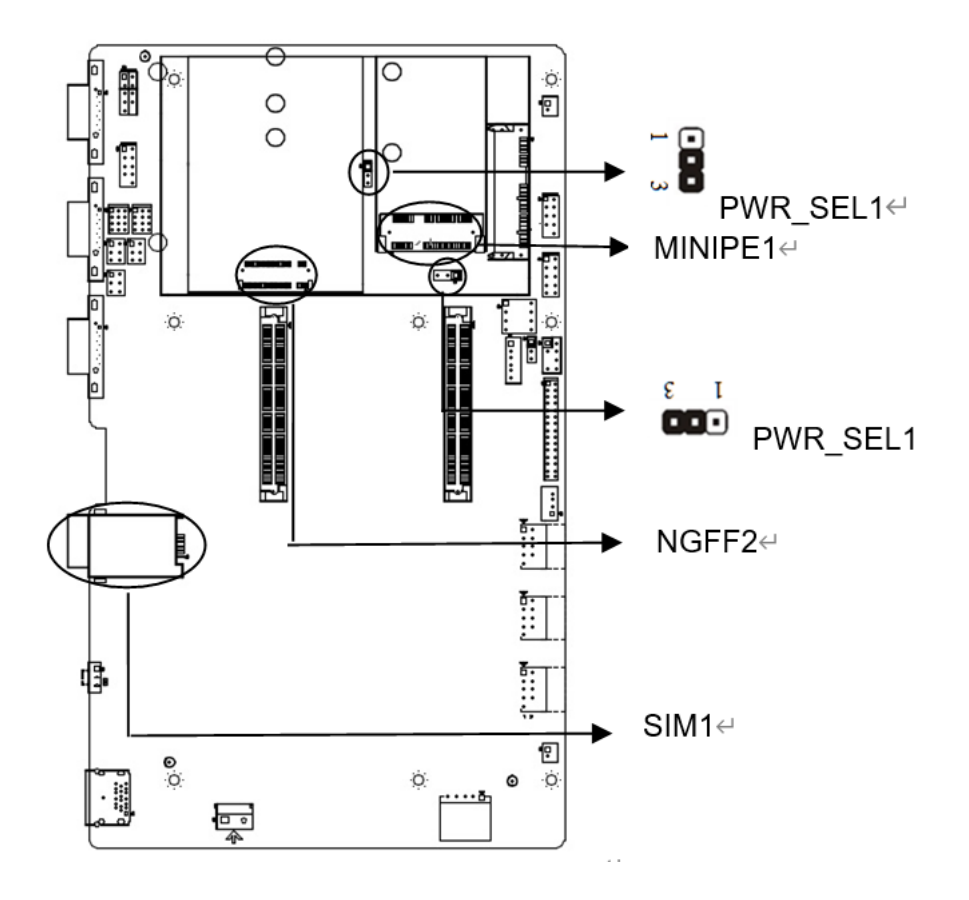

#### PWR\_SEL1/PWR\_SEL2

| Set                | PWR_SEL1/2 |  |  |
|--------------------|------------|--|--|
| 1-2 short circuits | 3.3V       |  |  |
| 2-3 short circuits | 3.8V       |  |  |

### 3.8.9 USB interface ( F\_USB1, F\_USB2)

4 USB 2.0 interfaces with 2  $^{\ast}$  5 pins provided on the board

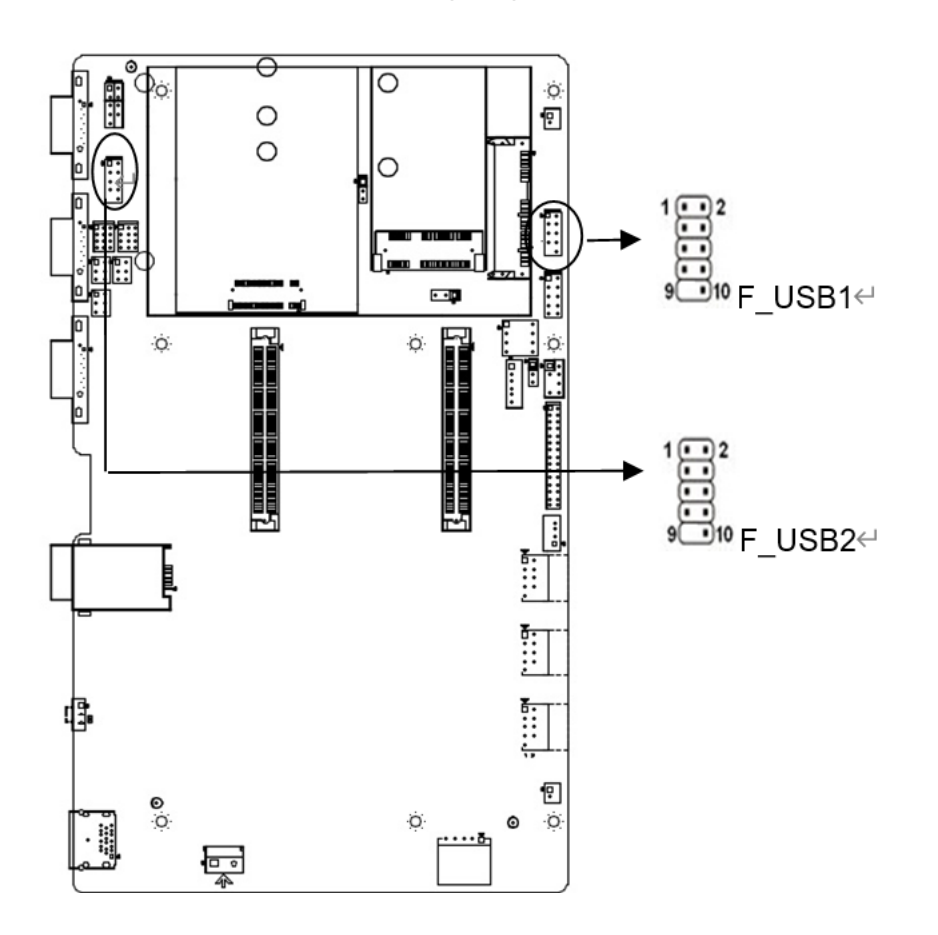

#### F\_USB1, F\_USB2

| Pin | signal | Pin | signal |
|-----|--------|-----|--------|
| 1   | +5V    | 2   | +5V    |
| 3   | D0-    | 4   | D1-    |
| 5   | D0+    | 6   | D1+    |
| 7   | GNG    | 8   | GND    |
| 9   |        | 10  | GND    |

#### 3.8.10 Display interface (HDMI1, LVDS1, INVERTER1, PAN\_PWR1, INVT\_PWR1, SW1, FTP2, JSW1)

Provide one standard HDMI interface on the board, Built in with 1 LVDS interface 2 \* 15 pins, Built in 1 resistor touch screen interface, 1 \* 5pin

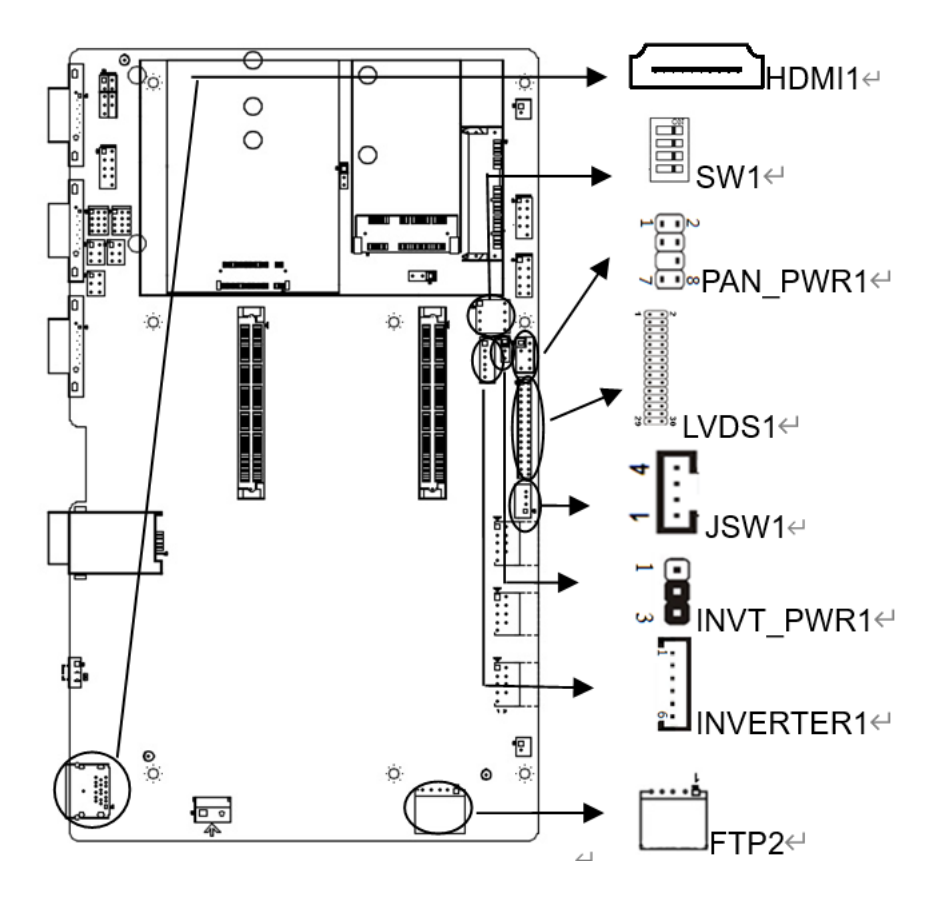

#### HDMI1

|     | -                 |     |                   |
|-----|-------------------|-----|-------------------|
| Pin | signal            | Pin | signal            |
| 1   | TMDS Data2+       | 2   | TMDS Data2 Shield |
| 3   | TMDS Data2-       | 4   | TMDS Data1+       |
| 5   | TMDS Data1 Shield | 6   | TMDS Data1-       |
| 7   | TMDS Data0+       | 8   | TMDS Data0 Shield |
| 9   | TMDS Data0-       | 10  | TMDS Clock+       |
| 11  | TMDS Clock Shield | 12  | TMDS Clock-       |
| 13  | Reserved(N.C.)    | 14  | Reserved(N.C.)    |
| 15  | SCL               | 16  | SDA               |
| 17  | CEC Ground        | 18  | +5V Power         |
| 19  | Hot Plug Detect   |     |                   |
| 1   | 1                 |     |                   |

| Pin | signal     | Pin | signal     |
|-----|------------|-----|------------|
| 1   | LCDVDD     | 2   | LCDVDD     |
| 3   | LCDVDD     | 4   | NC         |
| 5   | GND        | 6   | GND        |
| 7   | LVDS_A0-   | 8   | LVDS_A0+   |
| 9   | LVDS_A1-   | 10  | LVDS_A1+   |
| 11  | LVDS_A2-   | 12  | LVDS_A2+   |
| 13  | GND        | 14  | GND        |
| 15  | LVDSA_CLK- | 16  | LVDSA_CLK+ |
| 17  | LVDS_A3-   | 18  | LVDS_A3+   |
| 19  | LVDS_B0-   | 20  | LVDS_B0+   |
| 21  | LVDS_B1-   | 22  | LVDS_B1+   |
| 23  | LVDS_B2-   | 24  | LVDS_B2+   |
| 25  | GND        | 26  | GND        |
| 27  | LVDSB_CLK- | 28  | LVDSB_CLK+ |
| 29  | LVDS_B3-   | 30  | LVDS_B3+   |

#### LVDS1

The voltage of different LCD screens may vary. This board provides three types of screen working voltage options: 3.3V, 5V, and 12V, as well as 5V and 12V screen backlight power supply voltage options. Before using LVDS, please understand its required rated working voltage. When the selected LCD voltage is consistent with the used LCD screen voltage, the LCD screen can display normally. The setting method is as follows:

#### INVERTER1(Backlight power supply interface)

| Pin | signal                       |
|-----|------------------------------|
| 1   | 12V/5V(INV_PWR1 Setting)     |
| 2   | 12V/5V(INV_PWR1 Setting)     |
| 3   | Backlight enable             |
| 4   | Backlight brightness control |
| 5   | GND                          |
| 6   | GND                          |

INV\_PWR1 (screen backlight power supply) setting

| Pin       | INVT_PWR1 |
|-----------|-----------|
| 1-2 short | 12V       |
| 2-3 short | 5V        |

#### PAN\_ PWR1 (screen working voltage) setting

| Pin       | PAN_PWR1 |
|-----------|----------|
| 1-2 short | 3.3V     |
| 3-4 short | 5V       |
| 5-6 short | NC       |
| 7-8 short | 12V      |

| JSW1 ( | Screen | Brightness   | Adjustment  | Interface) |
|--------|--------|--------------|-------------|------------|
| 00111  |        | Dirginariooo | / ujuounone | micinacoj  |

| Pin | signal |
|-----|--------|
| 1   | BLUP   |
| 2   | BLDN   |
| 3   | BKLT-  |
| 4   | GND    |

SW1 is used to set the resolution of LVDS, and the detailed settings are as follows:

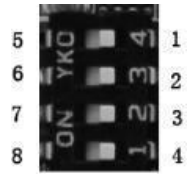

SW1 switch is shown in the figure

1. 2, 3, and 4 represent 1, 5, 6, 7, and 8 represent 0

Example:

The position of the 0011 switch is: 5634

| 02 |
|----|
|    |
|    |
|    |

The position of the 0101 switch is: 5274

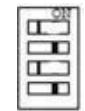

The position of the 1010 switch is: 1638

| C |   | 1 |
|---|---|---|
|   |   |   |
|   |   |   |
|   | - |   |

The default switch position is 1234, which is 1111

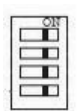

| Switch<br>[4:1] | HA<br>(Pixel) | VA<br>(line) | RR<br>(Hz) | PC<br>(MHz) | CD<br>(bit) | Port              | HB<br>(Pixel) | HSO<br>(Pixel) | HSPW<br>(Pixel) | VB<br>(line) | VSO<br>(line) | VSPW<br>(line) |
|-----------------|---------------|--------------|------------|-------------|-------------|-------------------|---------------|----------------|-----------------|--------------|---------------|----------------|
| 0000            | 800           | 600          | 60         | 38.25       | 6           | Single            | 224           | 32             | 80              | 24           | 3             | 4              |
| 0001            | 1024          | 768          | 60         | 56.00       | 6           | Single            | 160           | 48             | 32              | 22           | 3             | 4              |
| 0010            | 1280          | 768          | 60         | 68.25       | 6           | Single            | 160           | 48             | 32              | 22           | 3             | 7              |
| 0011            | 1280          | 800          | 60         | 71.00       | 6           | Single            | 160           | 48             | 32              | 23           | 3             | 6              |
| 0100            | 1280          | 960          | 60         | 85.25       | 6           | Single            | 160           | 48             | 32              | 28           | 3             | 4              |
| 0101            | 1280          | 1024         | 60         | 91.00       | 8           | Dual              | 160           | 48             | 32              | 30           | 3             | 7              |
| 0110            | 1366          | 768          | 60         | 72.75       | 6           | Single            | 160           | 48             | 32              | 23           | 3             | 10             |
| 0111            | 1366          | 768          | 60         | 72.25       | 8           | Single            | 160           | 48             | 32              | 23           | 3             | 10             |
| 1000            | 1440          | 900          | 60         | 106.50      | 8           | Dual              | 464           | 80             | 152             | 34           | 3             | 6              |
| 1001            | 1024          | 600          | 60         | 56.00       | 6           | Single            | 160           | 48             | 32              | 22           | 3             | 4              |
| 1010            | 1920          | 1080         | 60         | 138.50      | 6           | Dual<br>15.6 inch | 160           | 48             | 32              | 31           | 3             | 5              |
| 1011            | 1920          | 1080         | 60         | 138.50      | 8           | Dual<br>21.5 inch | 160           | 48             | 32              | 31           | 3             | 5              |
| 1100            | 1920          | 1080         | 60         | 138.50      | 8           | Dual<br>42 inch   | 160           | 48             | 32              | 31           | 3             | 5              |
| 1101            | 1920          | 1200         | 60         | 154.00      | 6           | Dual              | 280           | 48             | 32              | 35           | 3             | 6              |
| 1110            | 1920          | 1200         | 60         | 154.00      | 8           | Dual              | 280           | 48             | 32              | 35           | 3             | 6              |
| 1111            | 1024          | 768          | 60         | 56.00       | 8           | Single            | 160           | 48             | 32              | 22           | 3             | 4              |

Definition of FTP2 (resistive touch screen):

| Pin | signal | Pin | signal |
|-----|--------|-----|--------|
| 1   | TP1    | 2   | TP2    |
| 3   | TP3    | 4   | TP4    |
| 5   | TP5    |     |        |

#### 3.8.11 Power interface (DC36V-IN1)

Provide one 2-pin DC power interface on the board, supporting DC8-36V power supply

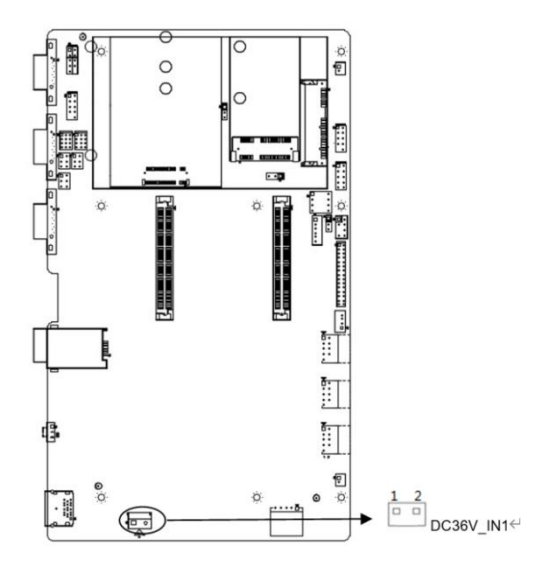

#### DC36V\_IN1

| Pin | signal | Pin | signal |
|-----|--------|-----|--------|
| 1   | GND    | 2   | +8~36V |

#### 3.8.12 Audio interface (SPK-R1, SPK-L1)

Two 2-pin audio interfaces are provided on the board, one for the left channel and one for the right channel

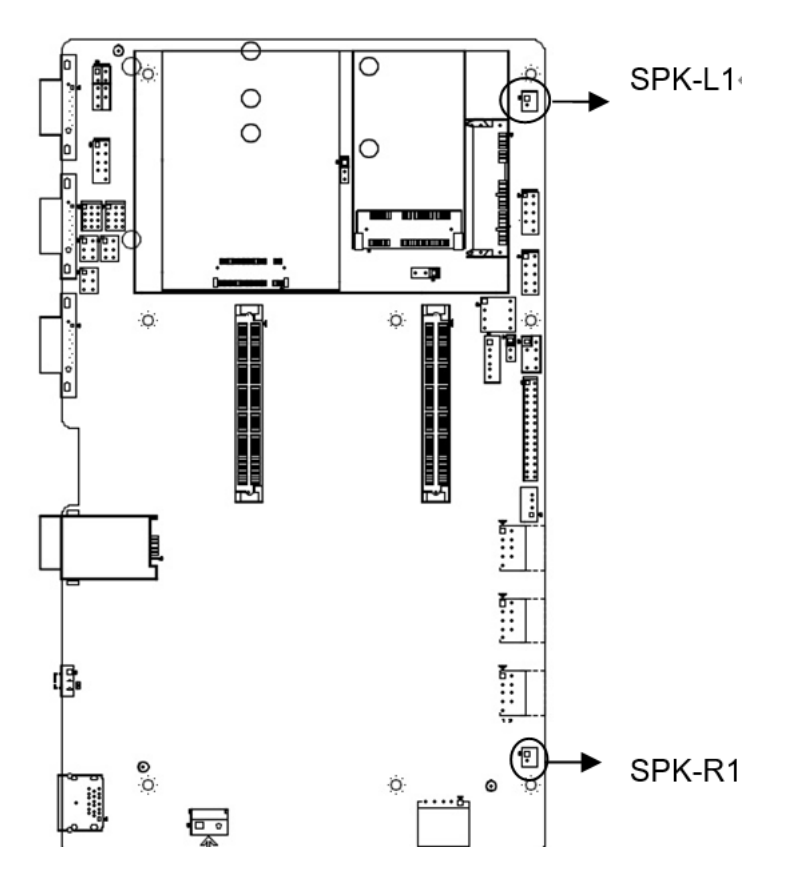

SPK-L1

SPK-R1

| Pin | signal   | Pin | signal   |
|-----|----------|-----|----------|
| 1   | IN_SPKR+ | 1   | IN_SPKL+ |
| 2   | IN_SPKR- | 2   | IN_SPKL- |

#### 3.8.13 Front panel function buttons and indicator light interface (FPANEL1)

Provide one front panel function button and indicator light interface FPANEL on the board

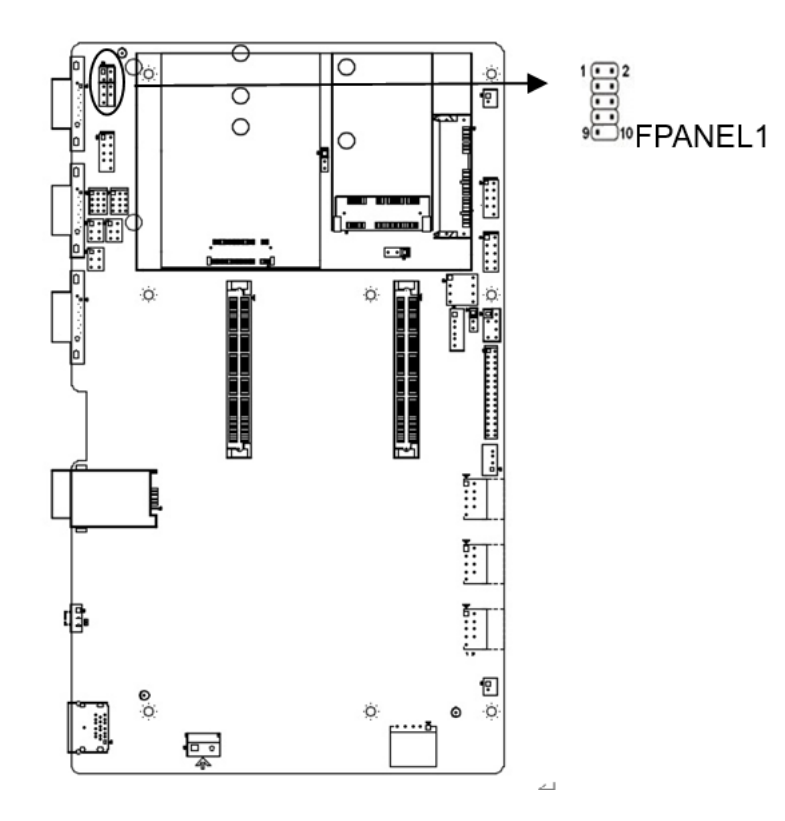

#### FPANEL1

| Pin | signal    | Pin | signal  |
|-----|-----------|-----|---------|
| 1   | HDDLED+   | 2   | PWRLED+ |
| 3   | HDDLED-   | 4   | PWRLED- |
| 5   | GND       | 6   | PWRBTN# |
| 7   | RESETBTN# | 8   | GND     |
| 9   | NC        | 10  |         |

(1) The hard disk indicator light (pin 1 and pin 3 of the HDD LED are the positive pole of the LED) will flash when the hard disk is performing read and write operations, indicating that the hard disk is running.

(2) The power indicator light (pin 2 and pin 4 POWERLED, pin 2 is the positive pole of the LED) lights up when the system is powered on; When the system loses power, the power indicator light goes off.

(3) When the reset button (pins 5 and 7) fails and the system cannot continue to work, resetting can restart the system.

(4) The power switch control (pins 6 and 8 POWER BUTTON) is connected to the pop-up switch on the front panel of the chassis, which can be used to turn on or off the power.

#### 3.8.14 Programmable input/output port (GPIO1)

Please write a normal GPIO driver in OS (for Windows series, please refer to Microsoft driver related materials, for Linux and Unix, please refer to the relevant Linux driver framework model), and use the GPIO driver to drive the GPIO module, hereinafter referred to as the driver.

The GPIO1 module consists of 5 sets (10) rows of pins (refer to the motherboard), with pins 1, 2, 3, 4, 5, 6, 7, and 8 leading out as Simple GPIO, code 9 as GND, code 10 as+5V, and singular number

(1,3, 5, 7) are the signal input pin rows, and the double numbered (2, 4, 6, 8) are the signal output pin rows:

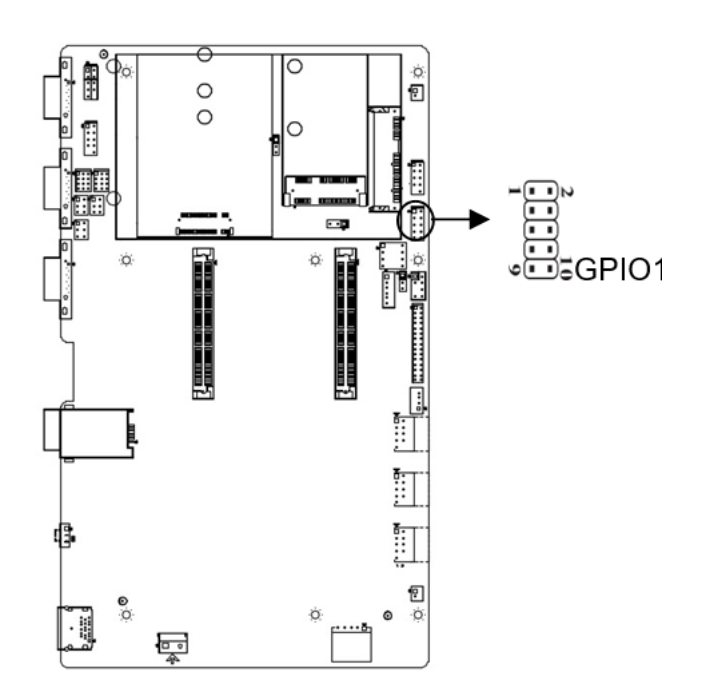

#### **GPIO1** define

| Pin | signal | Pin  | signal                      |
|-----|--------|------|-----------------------------|
| 1   | Input  | High |                             |
| 2   | Output | Low  | Determined by BIOS settings |
| 3   | Input  | High |                             |
| 4   | Output | Low  | Determined by BIOS settings |
| 5   | Input  | High |                             |
| 6   | Output | Low  | Determined by BIOS settings |
| 7   | Input  | High |                             |
| 8   | Output | Low  | Determined by BIOS settings |
| 9   | GND    |      |                             |
| 10  | +5V    |      |                             |

## **Chapter 4. System Utilities**

## **4.System Utilities**

BIOS (Basic Input and Output System) records the setting parameters of various hardware devices in the system through the CMOS chip on the motherboard BIOS includes a BIOS setup program for users to set system parameters as needed to ensure that the motherboard functions properly or performs specific functions

The relevant settings modified through the BIOS Setup program (except for date and time) are saved in the flash memory of the system. The power required to memorize CMOS data is supplied by the battery on the motherboard. Therefore, when the system power is turned off, these data will not be lost. When the power is turned on again, the system can read these set data When unable to access the Setup interface due to incorrect operation, to restore factory settings, please short circuit JBAT1 2 and 3 pins to clear CMOS content

Attention! The BIOS settings directly affect the performance of the computer. Setting incorrect parameters can cause damage to the computer and even prevent it from turning on. Please use the built-in default values in the BIOS to restore normal system operation

Due to the slight differences in the settings interface between different products of our company, the following screen is for your reference and may not be completely the same as the BIOS setup program you are currently using

### 4.1 BIOS Basic Function Settings

#### 4.1.1 Enter the BIOS interface

Follow these steps to enter the BIOS interface

1. Turn on the power and the display screen will display a POST interface

2. When the prompt "Press<DEL>or<ESC>to enter setup" appears on the screen, press<DEL>or

<ESC>key to enter the BIOS setup program

4. Use the arrow keys and<Enter>key to modify the value of the selected item. Press Enter to select the BIOS option and modify it

5. Use<Esc>to exit the main menu without saving changes, submenu to exit the current page and return to the main menu

6. <Page Up/+>Add numerical values or change

<Page Down/->Reduce numerical values or change

<F1>Settings submenu help

<F9>Set to default value (optimized to factory settings)

<F10>Save BIOS settings

Note: 1. For BIOS that supports hard disk UEFI mode, hard disk information cannot be seen in BBS, but it can be viewed in SATA Configure in BIOS to access the hard disk information. The following are the details

Please select boot device: UEFI: Built-in EFI Shell Enter Setup ↑ and ↓ to move selection ENTER to select boot device ESC to boot using defaults

2. After installing the UEFI system, you can view the system boot information ex: Windows Boot Manager (hard disk information) in BBS

Please select boot device: UEFI: Built-in EFI Shell Windows Boot Manager Enter Setup ↑ and ↓ to move selection ENTER to select boot device ESC to boot using defaults

### 4.2 MIAN Menu (BIOS information and time date)

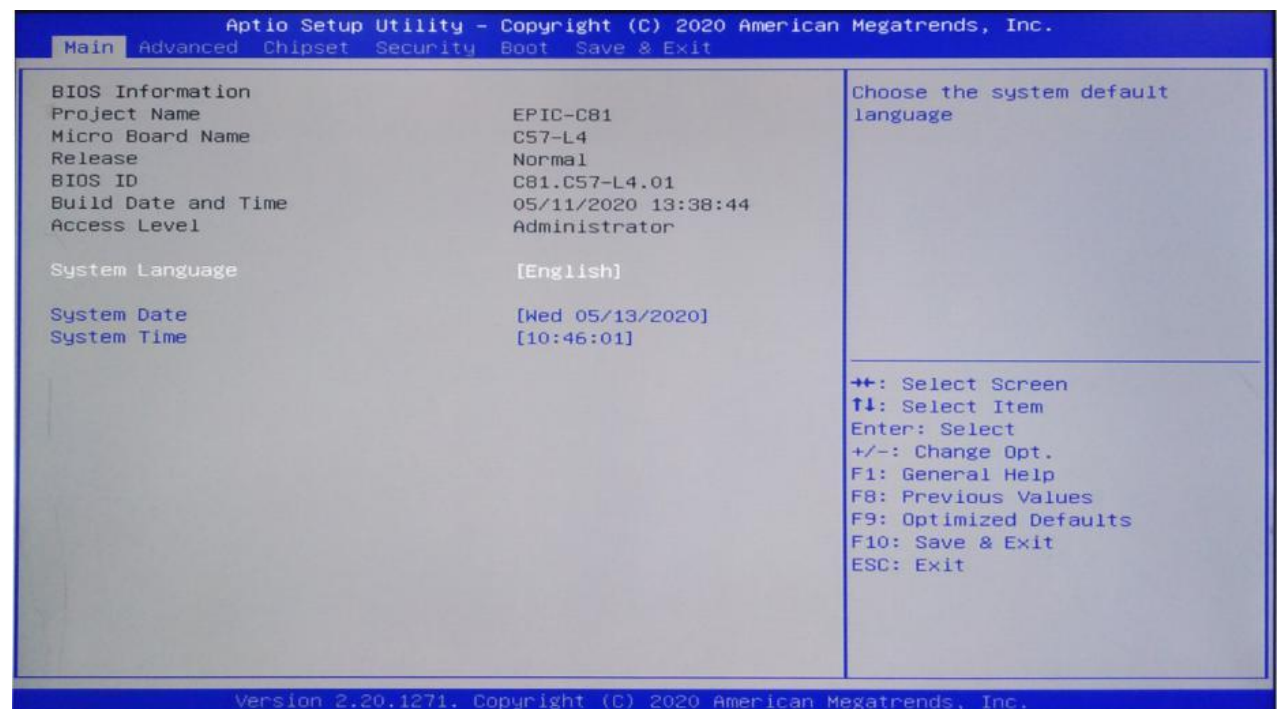

- 1. BIOS ID: BIOS version
- 2. Build Date and Time: BIOS time date
- 3. System Date:
- 4. Set the current date. Expressed in month/day/year format. The setting range is: Month/Month (Jan. Dec.),
- 5. Date/day (01-31), Year/year (up to 2099), Week/week (Mon. to Sun.). System Time:
- 6. Set the current time. Represented in hours/minutes/seconds format. The setting range is: Hour/hour (00-23), Minute/minute (00-59), Second/second (00-59).

### 4.3 Advance (Advanced Menu Settings)

| Aptio Setup – AMI<br>Main <mark>Advanced</mark> Chipset Security Boot Save & Exit                                                                                                    |                                                                                                    |  |
|----------------------------------------------------------------------------------------------------|----------------------------------------------------------------------------------------------------|--|
| CPU Configuration ACPI Settings Miscellaneous Configuration IT8784 Super IO Configuration Hardware Monitor ANI Graphic Output Protocol Policy USB Configuration Network Stack Configuration CSM Configuration NVMe Configuration | CPU Configuration Parameters<br>++: Select Screen<br>14: Select Item<br>Enter: Select<br>+/-: Change Opt.<br>F1: General Help<br>F8: Previous Values<br>F9: Optimized Defaults<br>F10: Save & Exit<br>ESC: Exit |  |
| Version 2.21 1278 Convright (C) 2                                                                                                    | 020 AMT                                                                                                    |  |

- 1. CPU Configuration: CPU parameter information and common setting options.
- 2. ACPI Settings: Advanced configuration and power management interface settings.
- 3. Miscellaneous Configuration: Miscellaneous management, including setting scheduled startup, power on startup, watchdog IT8613E Super IO Configuration: Super IO configuration information, including COM port interrupt number and address settings.
- 4. Hardware Monitor: System monitoring, hardware monitoring, hardware monitor USB Configuration: USB information and control options.
- 5. CSM Configuration: CSM Configuration

### 4.4 CPU Configuration

| CPU Configuration<br>Type         | Intel(R) Core(TM)       | Enable or Disable<br>Hyper-Threading Technology. |
|-----------------------------------|-------------------------|--------------------------------------------------|
| Туре                              | Intel(R) Core(TM)       |                                                  |
|                                   |                         |                                                  |
|                                   | 15-10210U CPU @ 1.60GHz |                                                  |
| ID                                | 0×806EC                 |                                                  |
| Speed                             | 2100 MHz                |                                                  |
| Stepping                          | VO                      |                                                  |
| Package                           | BGA1528                 |                                                  |
| Number of Processors              | 4Core(s) / 8Thread(s)   |                                                  |
| Microcode Revision                | CA                      |                                                  |
| GT Info                           | GT2 (0×9B41)            |                                                  |
| L1 Data Cache                     | 32 KB × 4               |                                                  |
| L1 Instruction Cache              | 32 KB × 4               |                                                  |
| L2 Cache                          | 256 KB × 4              | ++: Select Screen                                |
| L3 Cache                          | 6 MB                    | 14: Select Item                                  |
| L4 Cache                          | NZA                     | Enter: Select                                    |
| VMX                               | Supported               | +/-: Change Opt.                                 |
| SMX/TXT                           | Not Supported           | F1: General Help                                 |
|                                   |                         | F8: Previous Values                              |
| Hyper-Threading                   |                         | F9: Optimized Defaults                           |
| Intel (VMX) Virtualization        | [Enabled]               | F10: Save & Exit                                 |
| Technology                        |                         | ESC: Exit                                        |
| <pre>Intel(R) SpeedStep(tm)</pre> | [Enabled]               |                                                  |

- 1. The read-only item contains detailed information about the CPU, including CPU manufacturer, model, frequency, primary cache size, secondary cache size, and other information.
- 2. Intel Virtualization Technology:
- 3. Intel Virtualization Technology is a system virtualization technology used in Intel's CPUs. It enables multiple OSs to run on one PC, and VT technology is about to play a very important role in various types of processors (including dual core processors). This technology enables processors to have and/or virtualization technology, and using Vanderpool Technology, we can run two operating systems simultaneously on the same machine. One processor runs one operating system, while the other processor runs another operating system.

### 4.5 ACPI Settings

| Advanced                                                  | Aptio Setup - AMI                                |                                                                                                    |
|-----------------------------------------------------------|--------------------------------------------------|----------------------------------------------------------------------------------------------------|
| ACPI Settings                                             |                                                  | Enables or Disables BIOS ACPI                                                                                                    |
| Enable ACPI Auto Configuration                            |                                                  |                                                                                                    |
| Enable Hibernation<br>ACPI Sleep State<br>S3 Video Repost | [Enabled]<br>[S3 (Suspend to RAM)]<br>[Disabled] |                                                                                                    |
|                                                           |                                                  | <pre>++: Select Screen 14: Select Item Enter: Select +/-: Change Opt. F1: General Help F8: Previous Values F9: Optimized Defaults F10: Save &amp; Exit ESC: Exit</pre> |
| Version                                                   | 2.21.1278 Copyright (C) 20                       | 20 AMI                                                                                                    |

- 1. Enable ACPI Auto Configuration: This item is for ACPI automatic configuration. Enable or disable
- 2. (Disabled) ACPI automatic configuration of BIOS. The default is Disabled.
- 3. Enable Hibernation: This item supports starting hibernation. Enable or disable the system sleep function (OS/S4 sleep state). This option does not take effect in some OSs. The default is enabled. ACPI Sleep State: This option is used to select the power-saving mode that the system enters during sleep. If the mode is different, the system's power consumption level will also be different. Suspend Disabled; Turn off sleep mode: S1 (CPU Stop Clock): The CPU stops working and other devices are still powered on normally; S3 (Suspend to Ram): Suspend to memory.
- 4. Lock Legacy Resources: Resource locking, allowing (enabled) or disabling (disabled) resource locking functionality.

### 4.6 Miscellaneous Configuration

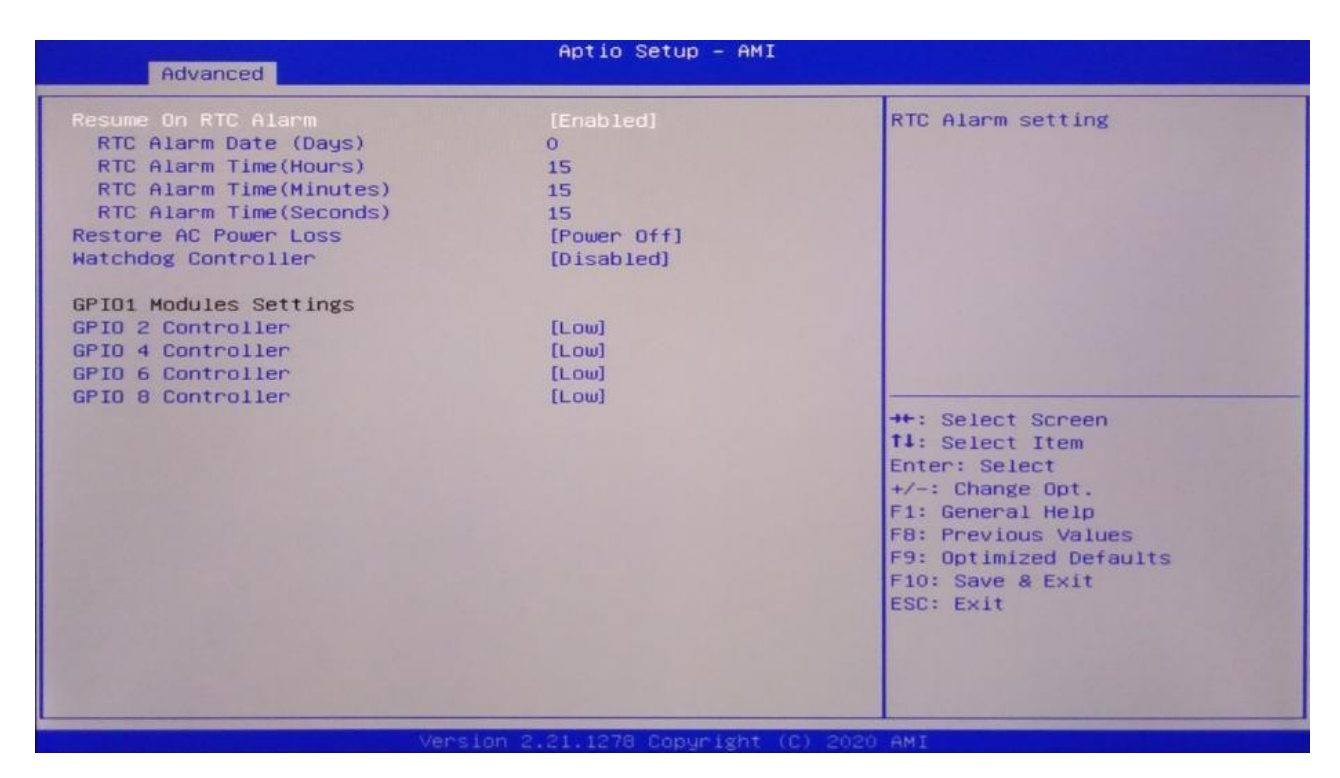

- 1. Resume On RTC Alarm: Set timed startup
- 2. RTC Alarm Date (Days): Set timed startup date
- 3. RTC Alarm Time (Hours): Set timed startup hours
- 4. RTC Alarm Time (Minutes): Set timed startup minutes
- 5. RTC Alarm Time (Seconds): Set timed startup seconds

| Advanced                                                                                                    | Aptio Setup - AMI                                                     |                                                                                                    |
|----------------------------------------------------------------------------------------------------|-----------------------------------------------------------------------|----------------------------------------------------------------------------------------------------|
| Resume On RTC Alarm<br>RTC Alarm Date (Days)<br>RTC Alarm Time(Hours)<br>RTC Alarm Time(Minutes)<br>RTC Alarm Time(Seconds)<br>Restore AC Power Loss<br>Watchdog Controller | [Enabled]<br>O<br>15<br>15<br>15<br>15<br>[Power Off]<br>[Disabled]   | Select AC power state when<br>power is re-applied after a<br>power failure.                                                                                                    |
| GPI01 Modules Settings<br>GPI0 2 Controller<br>GPI0 4 Controller<br>GPI0 6 Controller<br>GPI0 8 Controller                                                                  | [Low]<br>Restore AC Power Loss<br>Power Off<br>Power On<br>Last State | <pre>+: Select Screen<br/>1: Select Item<br/>nter: Select<br/>+/-: Change Opt.<br/>F1: General Help<br/>F8: Previous Values<br/>F9: Optimized Defaults<br/>F10: Save &amp; Exit<br/>ESC: Exit</pre> |
| Ve                                                                                                    | ersion 2.21,1278 Copyright (C)                                        | 2020 AMI                                                                                                    |

Restore AC Power Loss: This item is used to set the startup status after powering on. If you select Power Off, you need to press the power button to start up after powering on. If you select Power On, you can directly start up after powering on. If you select Last State, you will decide whether to power on and start up based on the last set value

| Advanced                                                                                                    | Aptio Setup - AMI                                                                             |                                                                                                    |
|----------------------------------------------------------------------------------------------------|-----------------------------------------------------------------------------------------------|----------------------------------------------------------------------------------------------------|
| Resume On RTC Alarm<br>RTC Alarm Date (Days)<br>RTC Alarm Time(Hours)<br>RTC Alarm Time(Hours)<br>RTC Alarm Time(Seconds)<br>Restore AC Power Loss<br>Hatchdog Controller<br>GPIO1 Modules Settings<br>GPIO 2 Controller<br>GPID 4 Controller | [Enabled]<br>O<br>15<br>15<br>15<br>[Power Off]<br>[Disabled]<br>[Low]<br>watchdog Controller | Allow select second or minute<br>unit                                                                                                    |
| GPIO 6 Controller<br>GPIO 8 Controller                                                                                                    | Disabled<br>Second mode<br>Minute mode                                                        | **: Select Screen<br>14: Select Item<br>Enter: Select<br>+/-: Change Opt.<br>F1: General Help<br>F8: Previous Values<br>F9: Optimized Defaults<br>F10: Save & Exit<br>ESC: Exit |

Watch dog controller: watchdog setting, [Disabled] to turn off watchdog, [Second mode] to set watchdog to second mode, [Minute mode] to set watchdog to minute mode

### **4.7Super IO Configuration**

| Advanced                                                                        | Aptio Setup - AMI            |                                                                                                    |
|---------------------------------------------------------------------------------|------------------------------|----------------------------------------------------------------------------------------------------|
| IT8784 Super IO Configuration                                                   |                              | Set Parameters of Serial Port<br>1 (COMA)                                                                                                    |
| Super IO Chip<br>> Serial Port 1 Configuration<br>> Serial Port 2 Configuration | ITB784                       | <pre>++: Select Screen 14: Select Item Enter: Select +/-: Change Opt. F1: General Help F8: Previous Values F9: Optimized Defaults F10: Save &amp; Exit ESC: Exit</pre> |
| Version                                                                         | 2.21.1278 Copyright (C) 2020 | AMI                                                                                                    |

Serial Port 1 Configuration: This is the option for setting serial interface 1, including Super IO configuration information, including COM port interrupt number and address settings.

### 4.8 PC Health Status

| Pc Health Status       CPU Smart Fan Mode Select         System temperature       : +40 C         CPU temperature       : +38 C         CPUFANI Speed       : 1333 RPM         SYSFANI Speed       : 1409 RPM         Smart Fan Function       CPU SmartFan Mode         CPU SmartFan Mode       Fautomatic Mode]         Fan start temperature limit       45         Fan start temperature limit       60         PHM SLOPE SETTING       4         System temperature limit       50         Fan start temperature limit       50         Fan start temperature limit       50         Fan start temperature limit       50         Fan start temperature limit       50         Fan start temperature limit       50         Fan start temperature limit       50         Fan start PMM       60         Fan start PMM       60         Fan start PMM       60         FWM SLOPE SETTING       4         FWM SLOPE SETTING       4         FWM SLOPE SETTING       4 | Advanced                                                                                                    | Aptio Setup - AMI                                                                              |                                                                                                    |
|----------------------------------------------------------------------------------------------------|----------------------------------------------------------------------------------------------------|------------------------------------------------------------------------------------------------|----------------------------------------------------------------------------------------------------|
| System temperature: +40 CCPU temperature: +38 CCPUFANI Speed: 1333 RPMSYSFAN1 Speed: 1409 RPMSmart Fan FunctionCPU SmartFan Mode[Automatic Mode]Fan off temperature limit50Fan start temperature limit50Fan full speed temperature limit75Fan start PHM60PHM SLOPE SETTING4System SmartFan Mode[Automatic Mode]Fan off temperature limit55Fan off temperature limit50Fan start temperature limit75Fan start temperature limit50Fan start temperature limit50Fan start temperature limit50Fan start temperature limit50Fan start temperature limit50Fan start PHM60Fan start PHM60PWM SLOPE SETTING4Full SLOPE SETTING4Full SLOPE SETTING4Full SLOPE SETTING4                                                                                                    | Pc Health Status                                                                                                    |                                                                                                | CPU Smart Fan Mode Select                                                                                                    |
| Smart Fan FunctionCPU SmartFan ModeFAutomatic Mode]Fan off temperature limit45Fan start temperature limit50Fan full speed temperature limit75Fan start PMM60PWM SLOPE SETTING4System SmartFan Mode[Automatic Mode]Fan off temperature limit45Fan off temperature limit50Fan start temperature limit50Fan start temperature limit50Fan start temperature limit50Fan start temperature limit50Fan start temperature limit50Fan start temperature limit75Fan start PMM60PWM SLOPE SETTING4Full speed temperature limit75Fan start PMM60PWM SLOPE SETTING4Full speed temperature limit75Fan start PMM60F0: Secous ValuesF1: General HelpF2: Optimized DefaultsF10: Save & ExitESC: Exit                                                                                                    | System temperature<br>CPU temperature<br>CPUFAN1 Speed<br>SYSFAN1 Speed                                                                                                    | : +40 C<br>: +38 C<br>: 1333 RPM<br>: 1409 RPM                                                 |                                                                                                    |
|                                                                                                    | Smart Fan Function<br>CPU SmartFan Mode<br>Fan off temperature limit<br>Fan start temperature limit<br>Fan full speed temperature limit<br>Fan start PWM<br>PWM SLOPE SETTING<br>System SmartFan Mode<br>Fan off temperature limit<br>Fan start temperature limit<br>Fan full speed temperature limit<br>Fan start PWM<br>PWM SLOPE SETTING | [Automatic Mode]<br>45<br>50<br>75<br>60<br>4<br>[Automatic Mode]<br>45<br>50<br>75<br>60<br>4 | <pre>++: Select Screen 14: Select Item Enter: Select +/-: Change Opt. F1: General Help F8: Previous Values F9: Optimized Defaults F10: Save &amp; Exit ESC: Exit</pre> |

- 1. PC Health Status:Hardware security detection, displaying the current system temperature, CPU temperature, fan speed, and other related voltage values. The above parameters all have a certain range, and the system cannot operate beyond these ranges.
- 2. Smart Fan 1 Mode: This option enables the CPU automatic fan control function, which is used to automatically adjust the CPU fan speed based on the real-time detected CPU temperature, thereby achieving the goal of power saving and energy saving.
- 3. Fan off temperature limit: The minimum temperature setting for fan off. Fan start temperature limit: Set the minimum temperature value at which the fan is turned on. Fan start PWM: The value setting of the fan's start PWM.
- 4. Pwm slope setting: The linear value of Pwm.

### 4.9 CSM Configuration

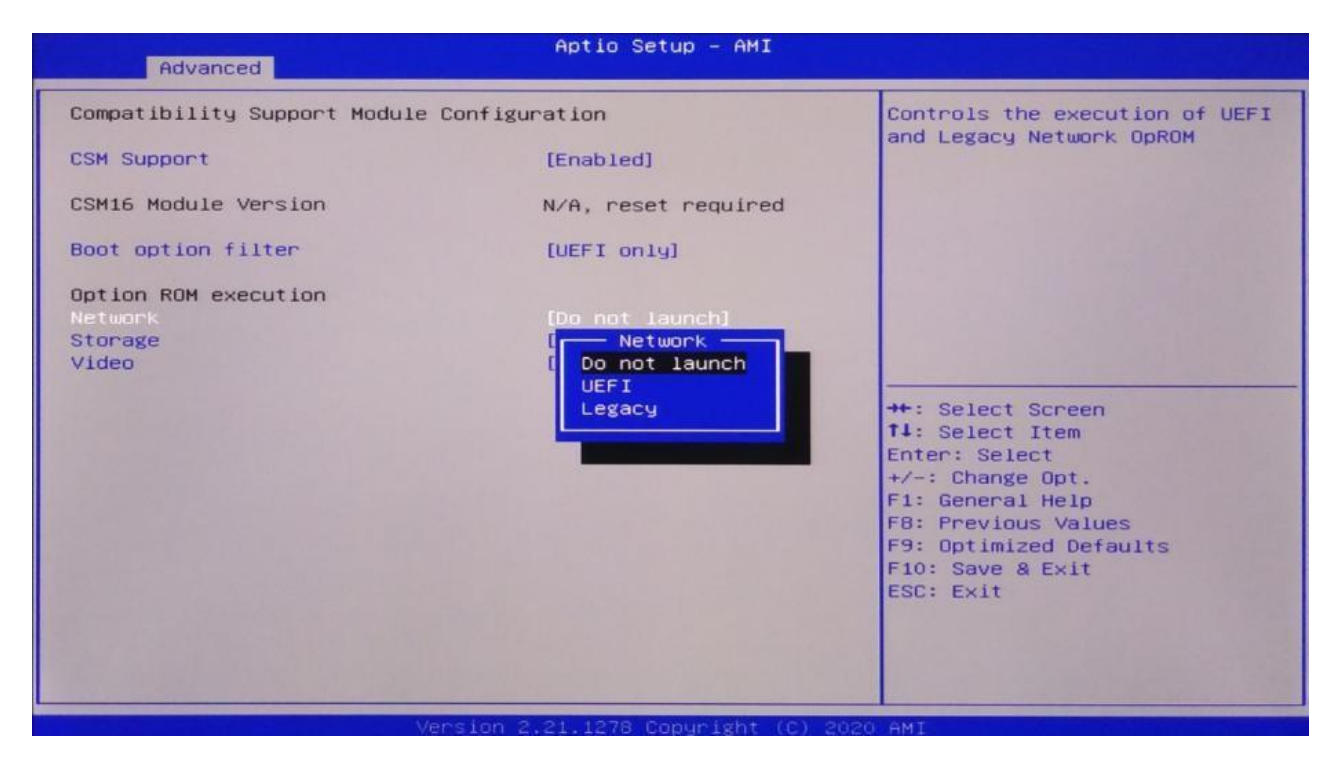

Network: Set diskless startup, Do not launch: Turn off diskless startup, Legacy: Set diskless startup mode to Legacy mode, UEFI: Set diskless startup mode to UEFI mode

### 4.10 USB Configuration

| Advanced                                                                                                    | Aptio Setup – AMI                                                                                                    |                                                                                                    |
|----------------------------------------------------------------------------------------------------|----------------------------------------------------------------------------------------------------|----------------------------------------------------------------------------------------------------|
| Advanced<br>Compatibility Support Module C<br>CSM Support<br>CSM16 Module Version<br>Boot option filter<br>Option ROM execution<br>Network<br>Storage<br>Video | Aptio Setup - AMI<br>Configuration<br>[Enabled]<br>N/A, reset required<br>[UEFI only]<br>[Do not launch]<br>[Do not launch]<br>UEFI<br>Legacy | Controls the execution of UEFI<br>and Legacy Network OpROM<br>++: Select Screen<br>fl: Select Item<br>Enter: Select<br>++: Select tem |
|                                                                                                    |                                                                                                    | F1: General Help<br>F1: General Help<br>F8: Previous Values<br>F9: Optimized Defaults<br>F10: Save & Exit<br>ESC: Exit                |
| Ver                                                                                                    | sion 2 21 1278 Conumight (C) 2                                                                                                    | 020 AMT                                                                                                    |

- 1. Legacy USB Support:
- 2. This item is used for setting up older versions of USB. If you need to support USB devices such as USB drives, USB keyboards, etc. in DOS, you need to set this item to [Enabled] or [Auto]. Otherwise, select [Disabled].
- 3. XHCI Hand off: When the operating system does not support XHCI, should the BIOS take over XHCI control
- 4. USB Mass Storage Driver Support:
- 5. USB mass storage devices support switches.

### 4.11 Chipset

| Aptio Setup – AMI<br>Main Advanced <mark>Chipset</mark> Security Boot Save & Exit |                                                                                                    |
|-----------------------------------------------------------------------------------|----------------------------------------------------------------------------------------------------|
| <ul> <li>System Agent (SA) Configuration</li> <li>PCH-IO Configuration</li> </ul> | System Agent (SA) Parameters<br>**: Select Screen<br>14: Select Item<br>Enter: Select<br>+/-: Change Opt.<br>F1: General Help<br>F8: Previous Values<br>F9: Optimized Defaults<br>F10: Save & Exit<br>ESC: Exit |
| Version 2.21.1278 Copyright (C) 2020                                              | AMI                                                                                                    |

- 1. PCH-IO Configuration:
- 2. South Bridge Configuration Options. Including options such as sound card, network card, and automatic start upon call
- 3. System Agent (SA) Configuration:
- 4. North Bridge Configuration Options. Includes options such as graphics memory, display devices, and LVDS.

| Chipset                                                                  | Aptio Setup — AMI                   |                                                                                |
|--------------------------------------------------------------------------|-------------------------------------|--------------------------------------------------------------------------------|
| System Agent (SA) Configuration                                          |                                     | VT-d capability                                                                |
| SA PCIe Code Version<br>VT-d<br>VT-d                                     | 9.0.52.64<br>Supported<br>[Enabled] |                                                                                |
| <ul> <li>Memory Configuration</li> <li>Graphics Configuration</li> </ul> |                                     |                                                                                |
|                                                                          |                                     | ++: Select Screen                                                              |
|                                                                          |                                     | T4: Select Item<br>Enter: Select<br>+/-: Change Opt.<br>F1: General Help       |
|                                                                          |                                     | F8: Previous Values<br>F9: Optimized Defaults<br>F10: Save & Exit<br>ESC: Exit |
|                                                                          |                                     |                                                                                |
|                                                                          |                                     |                                                                                |

- 1. Intel's I/O virtualization technology requires chipset support, so some chipsets support it while others do not. BIOS will display or hide this option based on different chipsets. Please enable it when installing virtual machines.
- 2. Memory Configuration: Memory Configuration Graphics Configuration: Graphics Card Configuration

| Chipset                                                                                                    | Aptio Setup – AMI                                |                                                  |
|----------------------------------------------------------------------------------------------------|--------------------------------------------------|--------------------------------------------------|
| Chipset<br>Graphics Configuration<br>Internal Graphics<br>GTT Size<br>Aperture Size<br>DVMT Tre-Allocated<br>DVMT Total Gfx Mem | [Enabled]<br>[8MB]<br>[256MB]<br>[32M]<br>[256M] | Keep IGFX enabled based on the<br>setup options. |
|                                                                                                    |                                                  | F10: Save & Exit<br>ESC: Exit                    |

- 1. GTT Size: graphics memory size
- 2. DVMT Pre Allocated: Dynamically allocate the value of video memory.
- 3. DVMT Total Gfx Mem: Dynamically allocate the total value of the graphics card.
- 4. Aperture Size: Display the size of the card's shared main memory

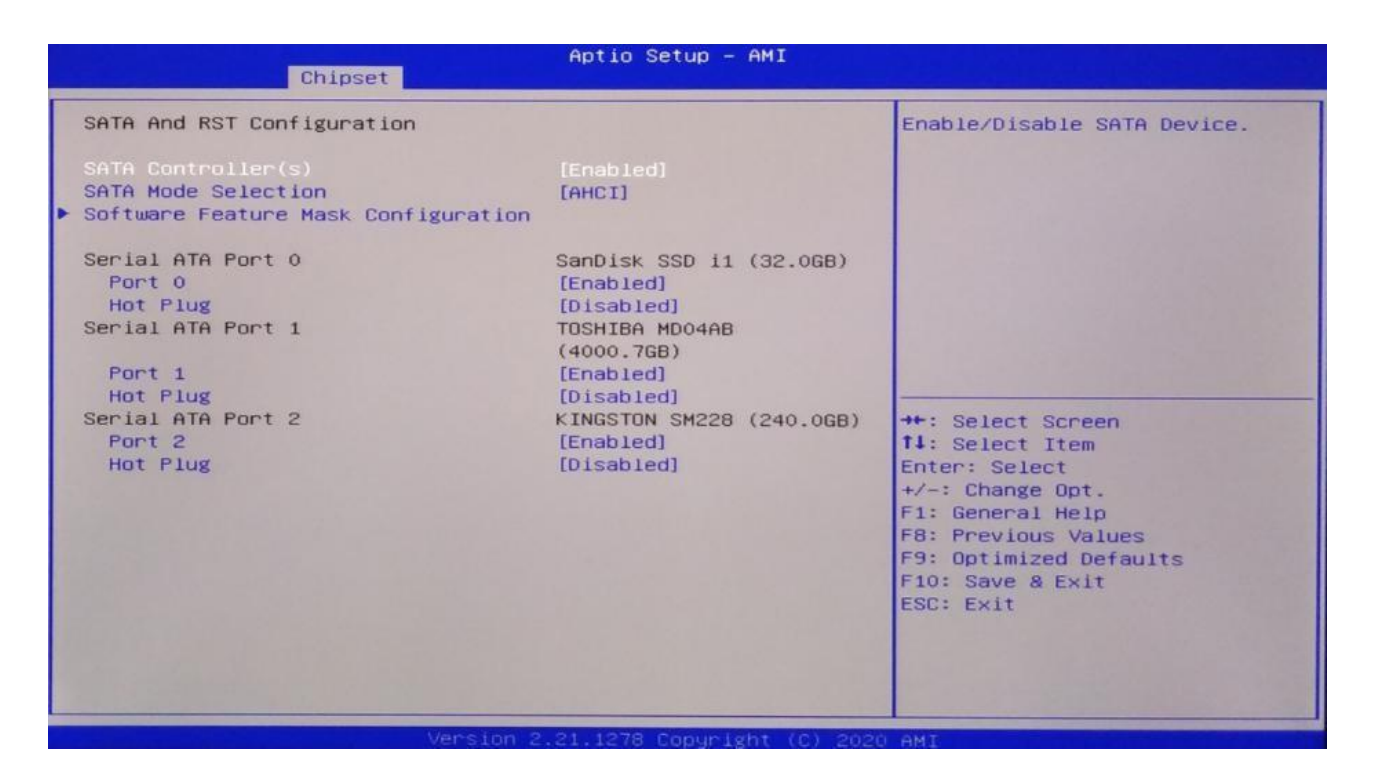

- 1. SATA And RST Configuration: SATA Configuration
- 2. SATA Mode Selection: Hard disk mode setting option.
- 3. SATA Controller speed: hard drive control speed
- 4. Serial ATA Port 0: Serial Port 0 (on or off).
- 5. Serial ATA Port 1: Serial Port 1 (on or off).

### 4.12 Boot

| Aptio Setup – AMI<br>Main Advanced Chipset Security <mark>Boot</mark> Save & Exit |                                                            |                                                                                                    |  |  |
|-----------------------------------------------------------------------------------|------------------------------------------------------------|----------------------------------------------------------------------------------------------------|--|--|
| Boot Configuration                                                                |                                                            | Number of seconds to wait for                                                                                          |  |  |
| Setup Prompt Timeout                                                              | 1                                                          | setup activation key.                                                                                                  |  |  |
| Quiet Boot                                                                        | [Disabled]                                                 | 65535(0xFFFF) means indefinite waiting.                                                                                |  |  |
| Boot Option Priorities                                                            |                                                            |                                                                                                    |  |  |
| Boot Option #1                                                                    | [Windows Boot Manager<br>(P2: KINGSTON<br>SM2280S3G2240G)] |                                                                                                    |  |  |
| Boot Option #2                                                                    | [ubuntu (PO: SanDisk<br>SSD i110 32GB)]                    |                                                                                                    |  |  |
| Boot Option #3                                                                    | [ubuntu (PO: SanDisk<br>SSD i110 32GB)]                    |                                                                                                    |  |  |
| Boot Option #4                                                                    | [UEFI: Built-in EFI<br>Shell]                              | ++: Select Screen                                                                                                    |  |  |
| Fast Boot                                                                         | [Disable]                                                  | <pre>f↓: Select Item Enter: Select</pre>                                                                               |  |  |
| New UEFI OS Boot Option Policy                                                    | [Default]                                                  | +/-: Change Opt.<br>F1: General Help<br>F8: Previous Values<br>F9: Optimized Defaults<br>F10: Save & Exit<br>ESC: Exit |  |  |
| Version 2.21.1278 Copyright (C) 2020 AMI                                          |                                                            |                                                                                                    |  |  |

- 1. Setup Prompt timeout: Set the timeout time for the prompt, and press the setup shortcut key to wait for a longer time. If you do not press the Setup shortcut key within the set time, continue to start.
- 2. Bootup Numlock State: This feature allows the activation of the numeric lock function on the keypad after the system is powered on to the DOS system. The default value is On, which means the system is in digital lock mode when starting. Set to Off and the keypad will be in cursor control mode during startup.
- 3. Quiet Boot: Silent start (off, enable on).
- 4. Fast Boot: Quick start (Disabled off, enabled on).
- 5. New Boot Option Priorities: The system will detect devices in the set order until a bootable device is found, and then boot from that device. # 1 is the highest priority boot device among the boot options.

### 4.13 Security

| Aptio Setup - AMI<br>Main Advanced Chipset <mark>Security</mark> Boot Save & Exit                                                                                                    |                                                                                                    |  |  |  |
|----------------------------------------------------------------------------------------------------|----------------------------------------------------------------------------------------------------|--|--|--|
| Aptio Security Boot Save<br>Password Description<br>If ONLY the Administrator's password is set,<br>then this only limits access to Setup and is<br>only asked for when entering Setup.<br>If ONLY the User's password is set, then this<br>is a power on password and must be entered to<br>boot or enter Setup. In Setup the User will<br>have Administrator rights.<br>The password length must be<br>in the following range:<br>Minimum length 3<br>Maximum length 20<br>Administrator Password | tup - AMI<br>8 Exit<br>Set Administrator Password<br>++: Select Screen<br>1: Select Item<br>Enter: Select Item<br>Enter: Select<br>+/-: Change Opt.<br>F1: General Help<br>F8: Previous Values<br>F9: Optimized Defaults<br>F10: Save & Exit<br>ESC: Exit |  |  |  |
|                                                                                                    |                                                                                                    |  |  |  |

- 1. Password character length prompt: The minimum length is 3, and the maximum length is 20.
- 2. Administrator Password:
- 3. This prompt line is used to set the super user password.

### 4.14 Save&Exit

| Aptio Setup – AMI<br>Main Advanced Chipset Security Boot <mark>Save &amp; Exit</mark>                                                                                                    |                                                                                                    |  |  |
|----------------------------------------------------------------------------------------------------|----------------------------------------------------------------------------------------------------|--|--|
| Save Options<br>Save Changes and Reset<br>Discard Changes and Reset<br>Default Options<br>Restore Defaults<br>Boot Override<br>UEFI: Built-in EFI Shell<br>Windows Boot Manager (P2: KINGSTON SM2280S3G2240G)<br>ubuntu (P0: SanDisk SSD i110 32GB)<br>ubuntu (P0: SanDisk SSD i110 32GB) | Reset the system after saving the changes.                                                                                                    |  |  |
|                                                                                                    | <pre>++: Select Screen f4: Select Item Enter: Select +/-: Change Opt. F1: General Help F8: Previous Values F9: Optimized Defaults F10: Save &amp; Exit ESC: Exit</pre> |  |  |
| Version 2.21.1278 Copyright (C)                                                                                                    | 2020 AMI                                                                                                    |  |  |

- 1. Save Changes and Reset: Save BIOS settings and exit the settings interface to continue booting the computer.
- 2. Discard Changes and Reset: Discard changes and exit the settings interface, restart the computer.
- 3. Restore Defaults: Load optimization settings. If this option is selected, the system will set according to the factory optimization values
- Boot Overrides: Select the specified boot device, such as SATA hard drive, USB flash drive, EFI Shell, PXE, etc., to directly boot without saving and exit. Press F11 to select the specified device Boot.

# Chapter 5. Machine Disassembly and Replacement

## **5.**Machine Disassembly and Replacement

- 1. To disassemble the computer, you need the following tools:
- 2. Wrist grounding strap and conductive mat for preventing electrostatic discharge.
- 3. Wire cutter.
- 4. Phillips screwdriver (may require different size).

**NOTE:** The screws for the different components vary in size. During the disassembly process, group the screws with the corresponding components to avoid mismatches when putting back the components.

## **Chapter 6. Standard Assembly Process**

## 6. Standard Assembly Process

### 6.1 LCD Assemble

#### 6.1.1 Assemble the LCD bracket

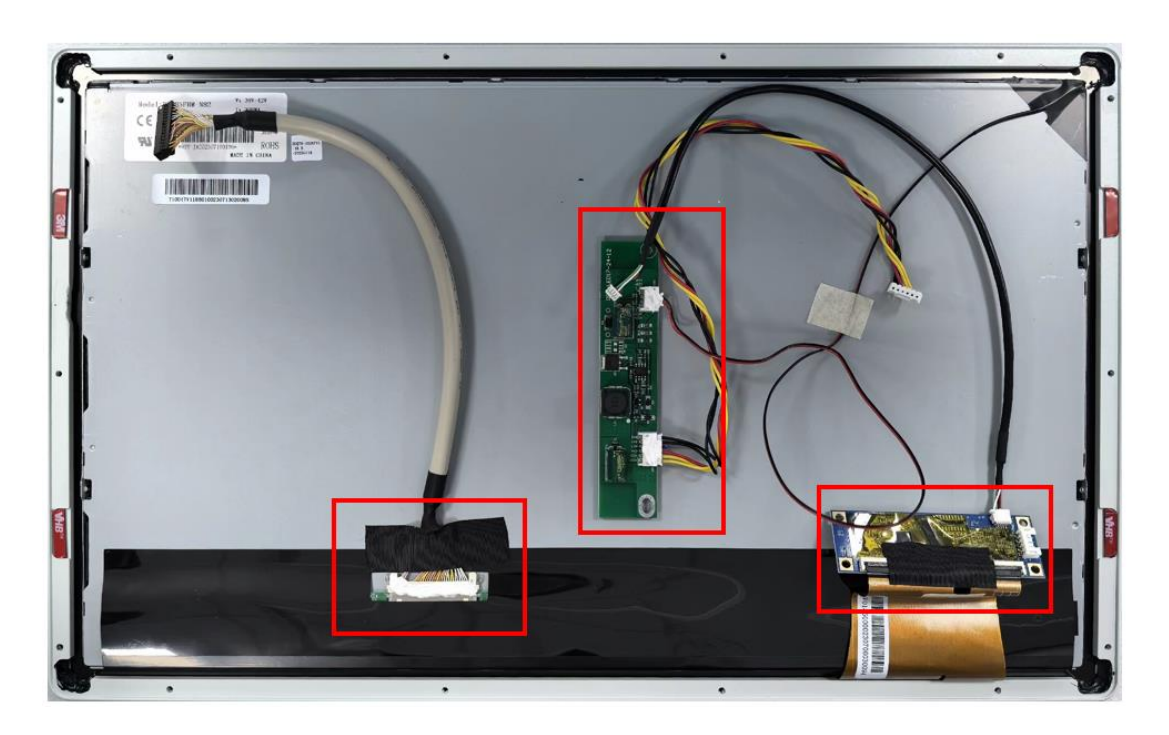

6.1.2 Assemble the LCD bracket

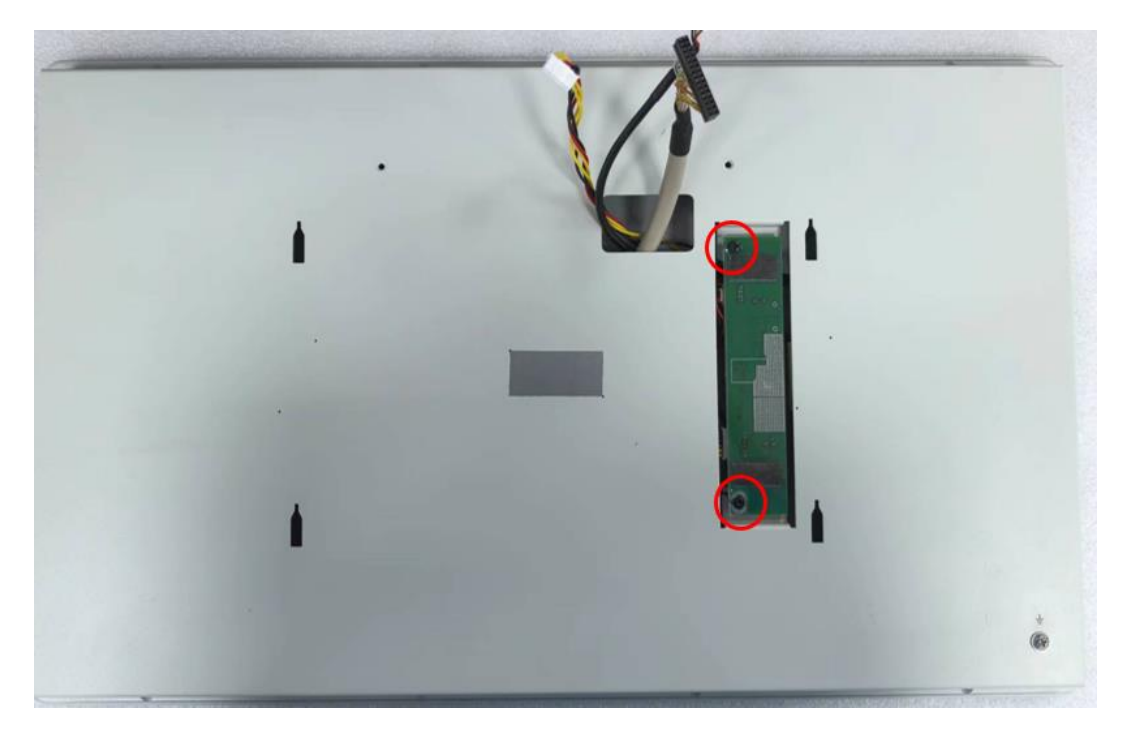

### 6.2 Assemble the M/B

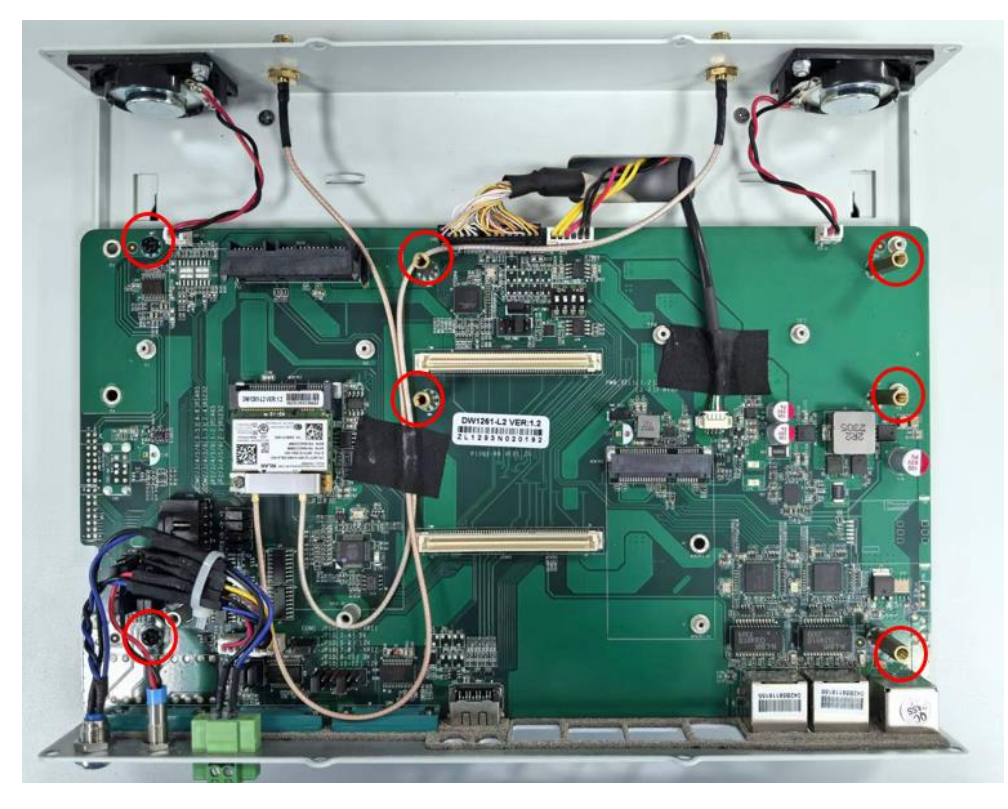

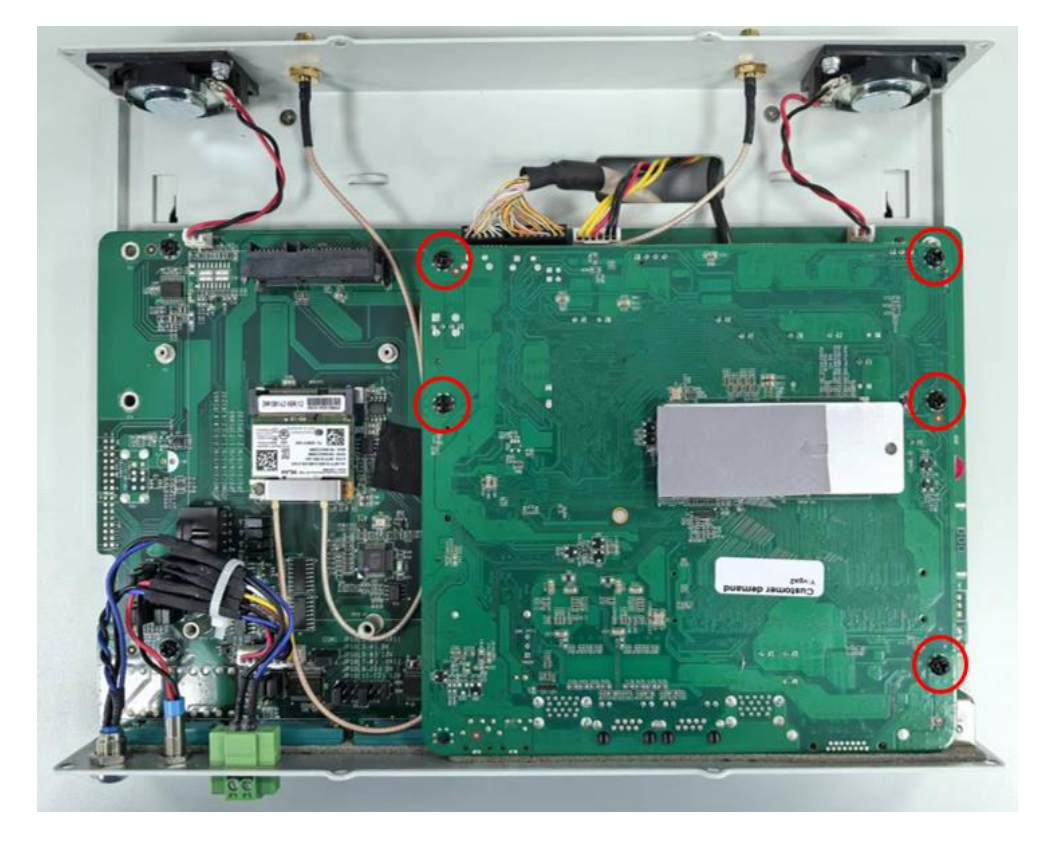

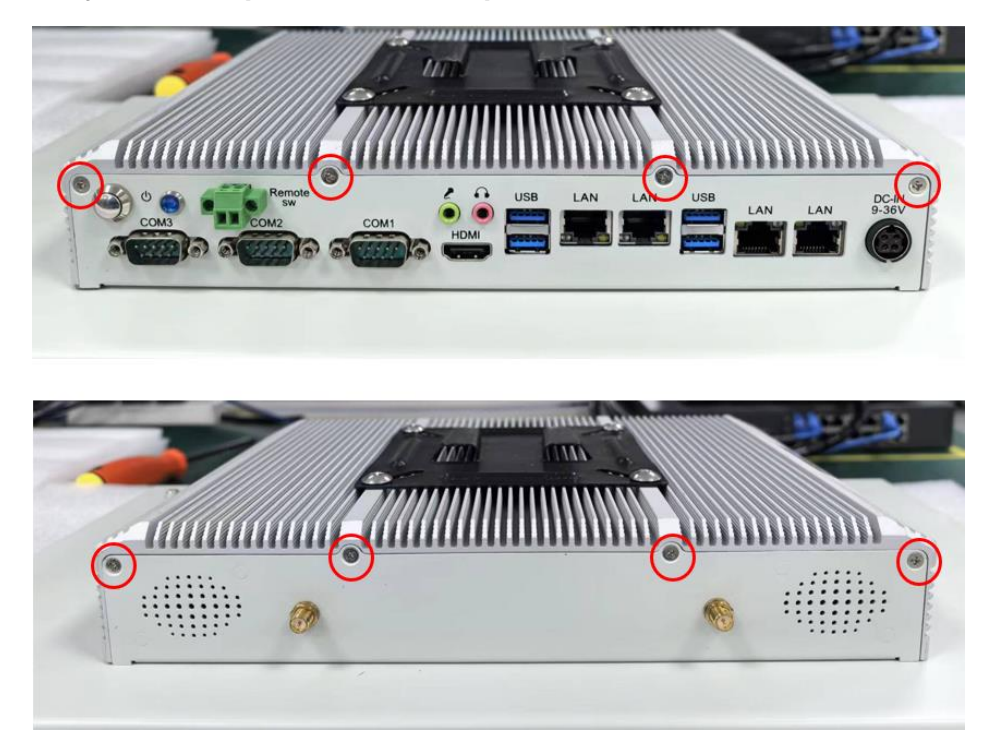

### 6.2.1 Assembly Heat dissipation aluminum profiles

## **Chapter 7. Appendix**

## 7.Appendix

### 7.1 Material List

| CATEGORY  | PARTNAME           | PART NO.        |
|-----------|--------------------|-----------------|
| Structure |                    |                 |
|           | Heatsink, Aluminum | A.03.002.000792 |
|           | Main Case          | A.03.001.001771 |
|           | rear cabinet       | A.03.001.001769 |
|           | Front Bezel        | A.03.002.000817 |

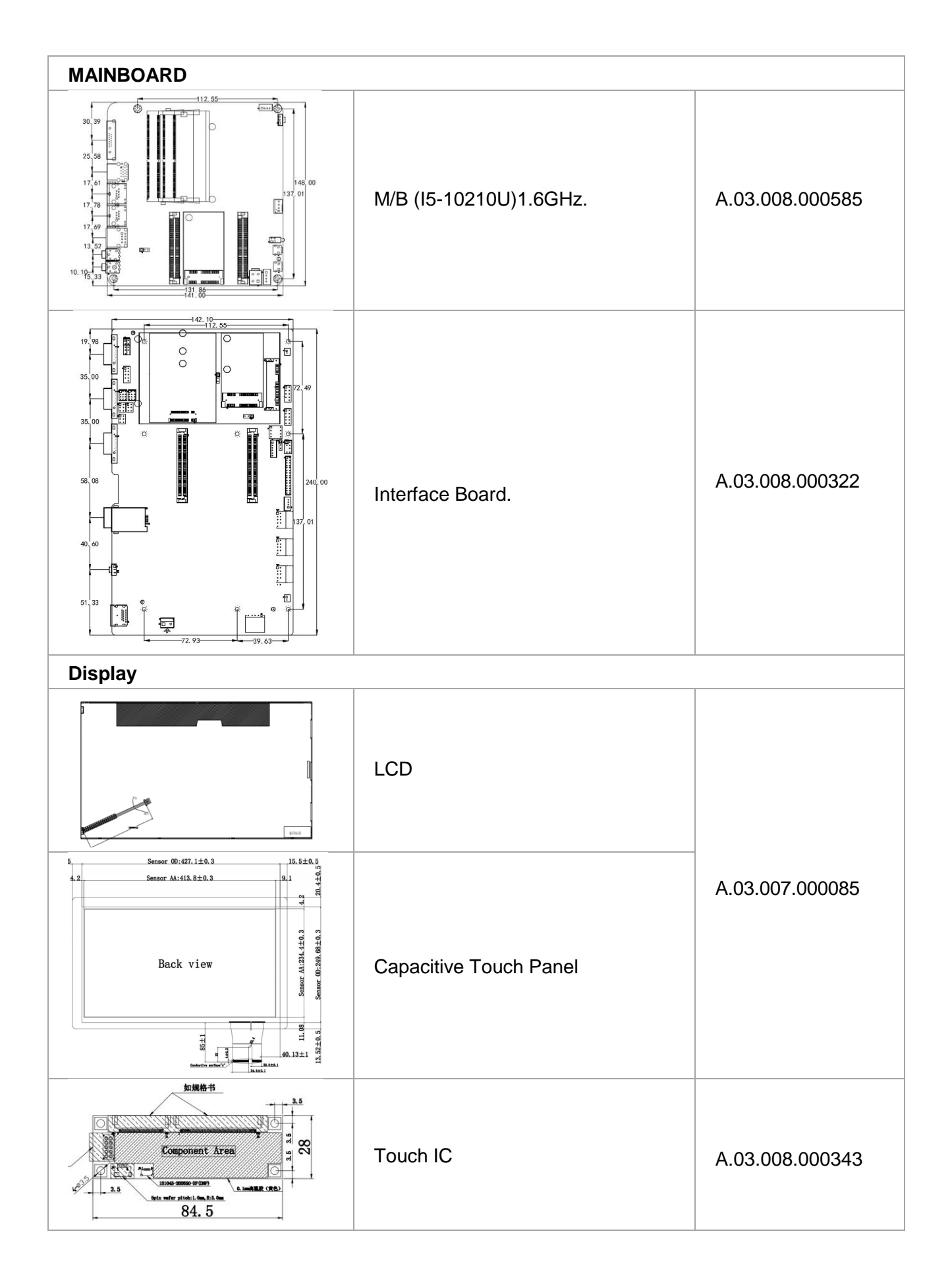

| CATEGORY    | PARTNAME       | ACER PART<br>NO.    |
|-------------|----------------|---------------------|
| SDD/ MEMORY |                |                     |
|             | SSE128GTLC9-SB | C.02.002.0001<br>83 |
|             | DDR4,8G        | C.02.002.0002<br>30 |

| CATEGORY                 | PARTNAME                                                                                   | ACER PART<br>NO.    |  |
|--------------------------|--------------------------------------------------------------------------------------------|---------------------|--|
| POWER SUPPLY/ POWER CORD |                                                                                            |                     |  |
|                          | 220VAC Input, 19VDC/4.74A 90.06<br>Output, Huntkey HKA09019047-6U,<br>Phoenix 2P Connector | C.02.009.000<br>095 |  |
|                          | POWER Cable AC (European standard)<br>1.5M                                                 | C.02.099.000<br>285 |  |

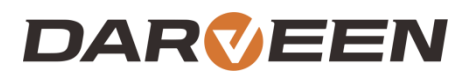

Darveen Co., Ltd. Email: sales@darveen.com www.darveen.com Darveen Co., Ltd. All Rights Reserved